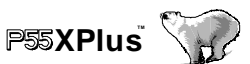

### **EC Declaration of Conformity**

We

Iwill Corp.

No. 10, Wu Chuan 3rd Rd.,

Hsin Chuang City, Taipei,

Taiwan, R.O.C.

Declare under sole responsibility that the

#### **P55XPlus motherboard**

Meets the intent of Directive 89/336/ECC for Electromagnetic Compatibility. Compliance was demonstrated to the following specifications as listed in the official Journal of the European Communities:

EN 50081-1 Emissions:

| EN : | 55022 | Radiated, | Class | B |
|------|-------|-----------|-------|---|
|------|-------|-----------|-------|---|

EN 55022 Conducted, Class B

EN 60555-2 Power Harmonics

EN 50082-1 Immunity:

| IEC | 801-2 | Electrostatic Discharge |
|-----|-------|-------------------------|
| IEC | 801-3 | RF Radiat               |

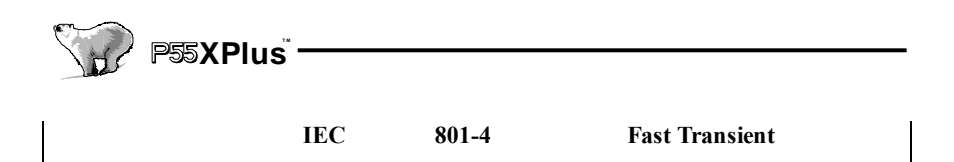

## P55XPlus 🎲

## About This Manual

This manual will guide the user on how this P55XPlus Ultra ATA (Ultra DMA 33) motherboard is manufactured. All useful informations will be described in later chapters. Keep this manual for your future upgrade or system configuration change.

#### The Quick Installation chapter ----

This chapter's description is suitable for most users. Just follow step by step in installing the system.

#### The Overview chapter ----

This chapter describes the features and specificaton of this Ultra DMA 33 motherboard.

#### The Hardware Installation chapter ---

The hardware detail specification and connection are described in this chapter.

#### The Award BIOS Setup chapter ---

Detail description of this Ultra DMA 33 motherboard, no need to change the manufacture default unless you have conflict in your system.

#### The chapter Appendix ----

Useful information will be added in this chapter for your reference.

## Warning

Most of the features in this motherboard have passed strict verification and are subject to change at any time without notice. If there's any malfunction due to these changes made by their respective manufacturers, Iwill assumes no responsibility or liability for it.

## Version

This manual is written to match Iwill's P55XPlus motherboard Version.1.01.

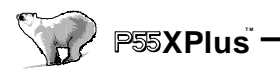

## Trademarks

IWILL, the IWILL logo, RAIDBUS are trademarks of IWILL Corporation which is registered in the United State of America and some other countries with some jurisdictions.

Intel, the Intel logo, Pentium are trademarks of Intel Corporation.

Microsoft and Windows are trademarks of Microsoft Corporation

All other trademarks are owned by their respective owners.

## Copyright

Copyright 1997 IWILL Corporation. All right reserved. No part of this publication may be reproduced, stored in a retrieval tape, disk, system, or transmitted in any form or by any means, electronic, mechanical, photocopying, recording or otherwise, without the prior written consent of IWILL USA Corporation. 1542 #B Edinger, Tustin, CA 92680

## Changes

The content in this manual document is for the information only and is subject to change without notice. IWILL Corporation assumes no liability resulting from errors or omissions in this document or from the use of the information contained herein, even reasonable efforts had been made in the preparation of this manual.

IWILL Corporation reserves the right to change the product design without reservation and without notification to its users.

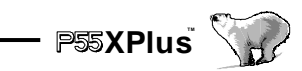

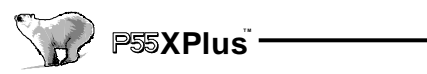

## Contents

| CHAPTER 0                            | 8  |
|--------------------------------------|----|
| QUICK INSTALLATION                   |    |
| CHAPTER 1                            | 16 |
| OVERVIEW                             | 16 |
| 1.1 FEATURES                         |    |
| 1.2 SPECIFICATIONS                   | 20 |
| CHAPTER 2                            | 21 |
| HARDWARE INSTALL ATION               | 21 |
| 2.1 PREPARATION AND INSPECTION       |    |
| 2.2 PLACEMENT                        | 22 |
| 2.3 CPU GROUP                        | 24 |
| 2.4 L2 CACHE MEMORY                  | 29 |
| 2.5 D-RAM CONFIGURATION              | 29 |
| 2.6 IDE INTERFACE                    |    |
| 2.7 USB (UNIVERSAL SERIAL BUS)       |    |
| 2.8 ENHANCED MULTI-IO                |    |
| 2.9 OTHERS.                          |    |
| CHAPTER 3                            |    |
| AWARD BIOS SETUP                     |    |
| 3.1 Main Menu                        | 41 |
| 3.2 STANDARD CMOS SETUP              | 43 |
| 3.3 BIOS FEATURES SETUP              | 46 |
| 3.4 CHIPSET FEATURES SETUP           | 51 |
| 3.5 POWER MANAGEMENT SETUP           | 57 |
| 3.6 PNP/ PCI CONFIGURATION SETUP     | 60 |
| 3.8 LOAD SETUP DEFAULTS              | 64 |
| 3.9 SUPERVISOR/USER PASSWORD SETTING | 64 |
| 3.10 IDE HDD AUTO DETECTION          | 65 |
| 3.11 HDD LOW LEVEL FORMAT            |    |
| 3.12 SAVE & EXIT SETUP               |    |
| 3.13 EXIT WITHOUT SAVING             | 65 |
| APPENDIX A—CPU CONFLUENCE            | 66 |

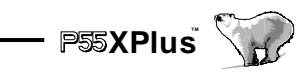

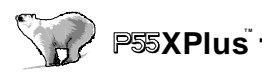

## **CHAPTER 0**

## **Quick Installation**

Several easy installation steps will be described in this chapter to help the experienced users for quick installation. If you are a beginner and need to know more about this motherboard, please start from Chapter 1.

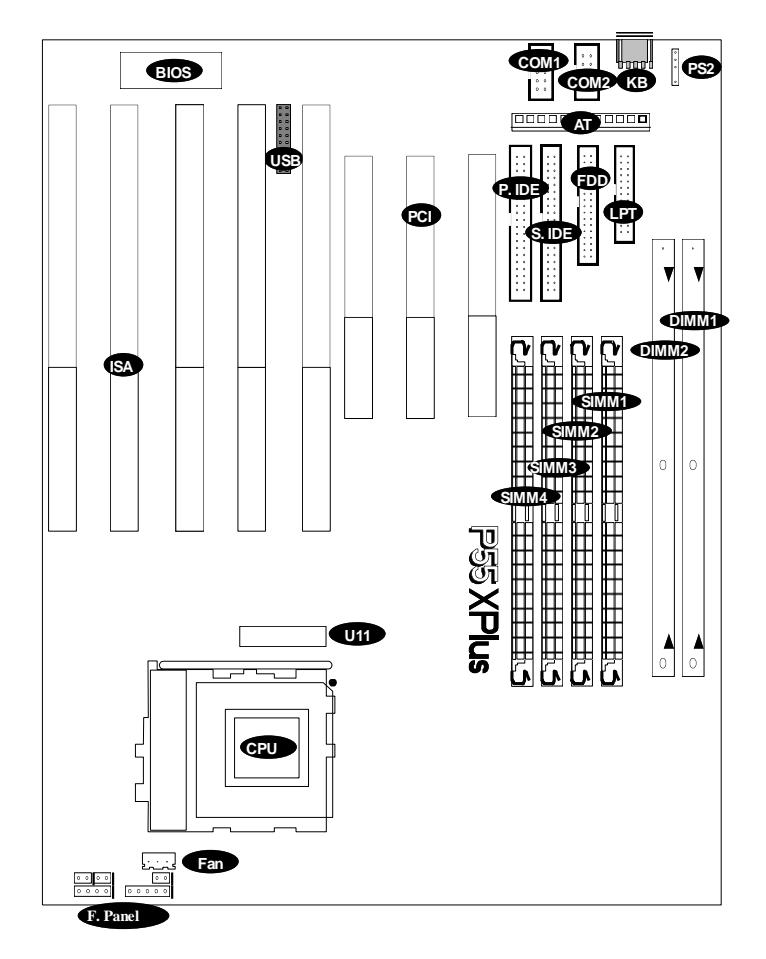

Figure 1:Connectors for P55XPlus

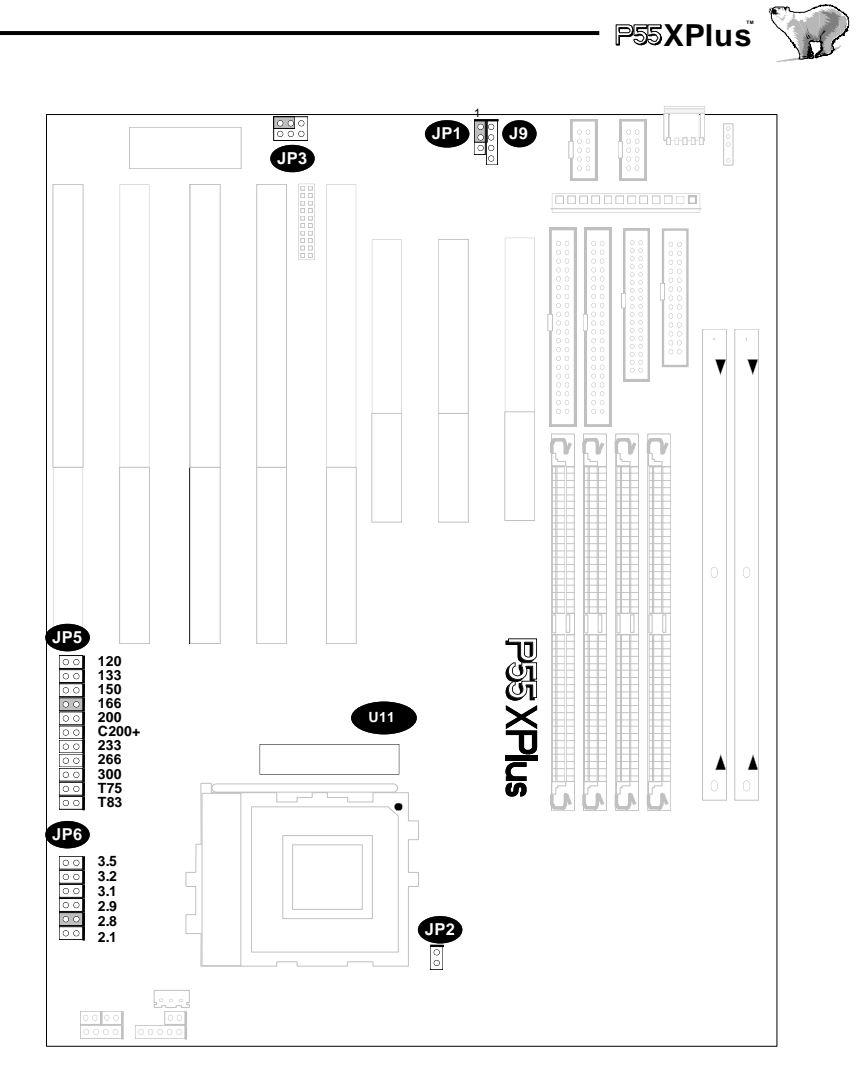

Figure 2: Jumpers Location

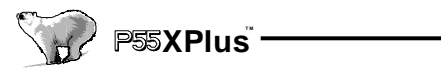

## **Connector Function Description**

| AT        | 12 pin Standard AT power input connector                         |  |  |
|-----------|------------------------------------------------------------------|--|--|
| BIOS      | BIOS (Basic Input Output System)                                 |  |  |
| COM1      | 2 x 5 pin box-header for Serial 1 port connector                 |  |  |
| COM2      | 2 x 5 pin box-header for Serial 2 port connector                 |  |  |
| CPU       | 321 pin Socket 7 CPU socket                                      |  |  |
| DIMM1     | 64 bit Dual In-line Memory Module.                               |  |  |
| DIMM2     | 64 bit Dual In-line Memory Module.                               |  |  |
| Fan       | 3 pin CPU Cooling fan power connector                            |  |  |
| FDD       | 34 pin key-protected Floppy disk drive connector                 |  |  |
| F Panel C | Front panel signal control connector                             |  |  |
|           | RST—Reset Switch                                                 |  |  |
|           | IDE LED—IDE LED                                                  |  |  |
|           | PWR. LED—Power LED                                               |  |  |
|           | Speaker—Speaker connector                                        |  |  |
|           | Keylock— Keylock switch connector                                |  |  |
| ISA:      | 5 x ISA (Industrial Standard Architecture) 98 pin expansion slot |  |  |
| LPT:      | 2 x 13 pin key-protected for Parallel port connector             |  |  |
| KB:       | 5 pin keyboard DIN connector                                     |  |  |
| P. IDE:   | 40 pin key-protected for Primary IDE connector                   |  |  |
| PCI:      | 3 x PCI version 2.1 compliance 120 pin PCI (Peripheral           |  |  |
|           | Component Interface)expansion slot                               |  |  |
| PS2:      | 5 pin PS2 connector                                              |  |  |
| S. IDE:   | 40 pin box-header for secondary IDE connector                    |  |  |
| SIMM1:    | 32 bit Single In-line Memory Module Socket.                      |  |  |
| SIMM2:    | 32 bit Single In-line Memory Module Socket.                      |  |  |
| SIMM3:    | 32 bit Single In-line Memory Module Socket.                      |  |  |
| SIMM4:    | 32 bit Single In-line Memory Module Socket.                      |  |  |
| USB:      | 20 pin Universal Serial Bus connector                            |  |  |
| U11:      | 28 pin socket for second Tag Ram installation.                   |  |  |

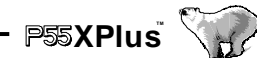

## **Jumper Setting**

- J9 Part of ATX Power supply connector
- JP1 CMOS Clear Jumper
- JP2 CPU Voltage Monitor Jumper
- JP5 CPU Frequency select
- JP6 CPU Voltage Select

## **Quick Installation**

#### Step 1. Install CPU

Pull up the CPU handle bar, place the CPU into the socket in gentle and horizontal way then pull down the handle bar back to its original place. When you insert the CPU, pay more attention to the the right direction.

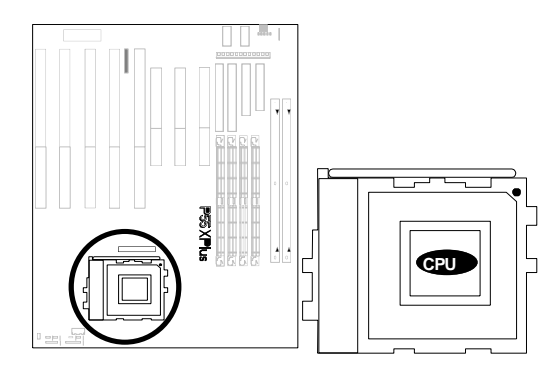

#### Step 2. Install CPU Cooler

Hook one side of the CPU Cooler's metal latch to the CPU cooling fan connector, then press the metal latch again to fit into another side.

Warning: Care must be taken when the CPU Cooler is installed, an improper force might scrach this motherboard.

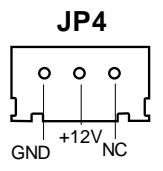

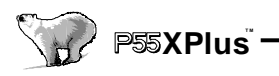

#### Step 3. Adjust the CPU Voltage

Jumper JP6 is designed for users to set the proper voltage for the processor installed. A wrong voltage setting will damage the CPU permanently.

There are total 6 different voltage selections in this P55XPlus motherboard to support full socket 7 processors that are available today and in the near future.

If an Intel Pentium with MMX dual voltage processor is installed, please set to 3.5V.

If a AMD K6 with MMX dual voltage (166 and 200MHz) processor is installed please set to 2.9V.

If a AMD K6 with MMX dual voltage (233 and 266MHz) processor is installed please set to 3.2V.

If an Intel Pentium, AMD or Cyrix single voltage processor is installed please set to 3.5V.

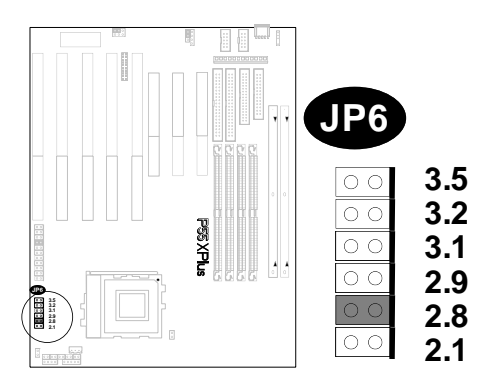

#### Step 4. Adjust the CPU Frequency

Jumper JP5 is designed to set the CPU speed frequency. Easily place the colored jumper cap into the jumper that have the actual speed mark on the side of this JP5. Once the jumper cap is inserted, it will auto assign the external clock and internal/external clock multiplier. There are more detail description on Chapter 3 <u>CPU Clock Select</u> and <u>Appendix A CPU</u> for more information.

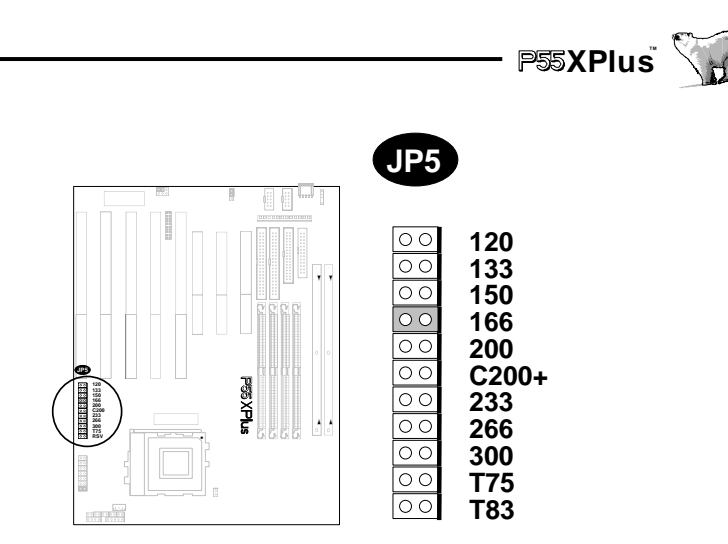

#### Step 5. Install the Memory Module

At least one piece of 72 pin SIMM(Single In-line Memory Module) or one piece of 168 pin DIMM(Dual In-line Memory Module) must be inserted in this P55XPlus Ultra DMA 33 motherboard.

The memory in this motherboard is devided into three banks.

Please see the graphic below for your reference.

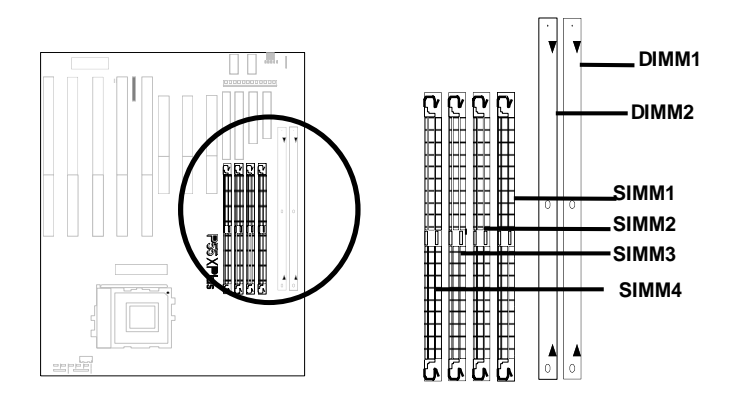

#### Step 6. Install the Internal Peripherals

The internal peripherals means devices that are in the computer chassis such as the Floppy Disk Drive, Hard Disk Drive, CD ROM Drive \*etc. Within this motherboard package, there are 34, 40, pin flat cables. Use these cables to connect the motherboard and internal devices. All flat cables' connector housing have the key protect, which will guide you the correct direction when you insert.

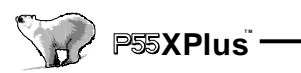

The colored side of the flat cable is Pin 1.

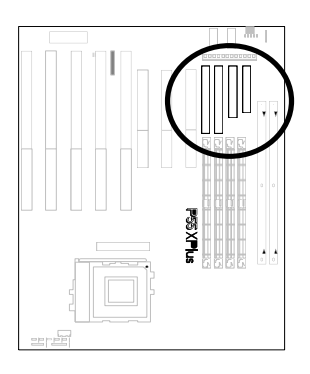

#### Step 7. Install the External Peripherals

The external devices mean devices that are outside the computer chassis like the Serial mouse, Printer, PS/2 Mouse, External Modem and etc. Enclosed in this motherboard's package, there are two 10 pin connectors: one converts to 9 pin ,and the other converts to 25 pin D-Sub male connector cable for Serial port. One 26 pin connector that converts to 25 pin D-Sub female connector cable is for Parallel port. And there is another one 5 pin housing but only 4 wires converted into a 6 pin Mini-DIN, for the PS/2 mouse cable is available at option.

#### Step 8. Connect the Reset switch

Most computer chassis provides a reset switch to front pannel control, this will reboot the system without turning off the power switch while the reset switch is pushed. Use the chassis that provides a 2 pin housing and connect to this reset switch.

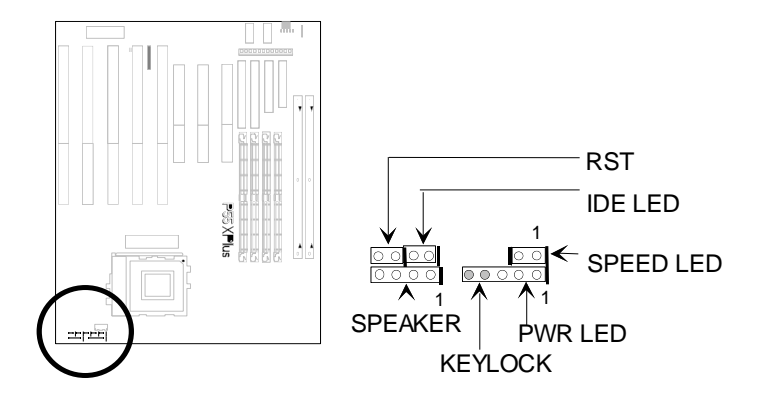

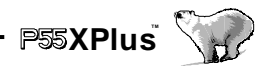

#### Step 9. Connect the Keylock (keyboard lock) Switch

Most computer chassis will provide a keylock switch. Normally, connect the marked keylock connector to this motherboard's keylock connector. This will cause the keyboard out of function once you switch the keylock to "Lock." This will prevent any un-authorized keyin. The onboard keylock connector is a 5 pin pin-header. (See reference information in the Chapter 3—Hardware Installation for detail pin assignment) If the chassis does not provide the switch, you can skip this step.

#### Step 10. Connect the Speaker

Connect the speaker to the motherboard's speaker connector. (Normally the red cable is +5V power) (See reference information in the Chapter 3—Hardware Installation for detail pin assignment)

#### Step 11. Connect the Power LED

Most computer chassis provides a power LED to identify if the system is on or off. Connect the power LED to the 2 pin pin-header motherboard's LED connector. (normally the red cable is +5V power) Or connect to the left side of onboard keylock.

#### Step 12. Connect the Devices LED

Some computer chassis provides device LED (Like HDD LED) to identify if the device is under working or not. Connect the device LED to the motherboard's IDE device LED connector. (normally the red cable is +5V power)

#### Step 13. Connect the Power Input

This motherboard provides two standard AT power input. Carefully plug the P8 and P9 connectors from your AT power supply to the motherboard.

#### Step 14. Connect the Keyboard

Follow the keyboard cable's key direction and connect to this motherboard.

#### Step 15. Plug the Display Card

Finally, insert the display card you have in horizontal direction into the PCI/ISA expansion slot.

#### Step 16. Power on the system & Load the BIOS Default

Once the system is power on, on the lower left corner of the screen will show "Press DEL to enter SETUP, ESC to skip memory test." Then press "DEL" to enter BIOS setup for the first time power on and choose the "LOAD SETUP DEFAULTS" then BIOS will responds "Load SETUP default(Y/N)?", press "Y" and "Enter." Finally, choose "SAVE to CMOS and EXIT (Y/N)?" by pressing "Y" and "Enter."

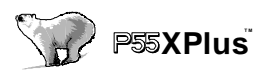

## **CHAPTER 1**

## Overview

Thank you for purchasing this **P55XPlus Ultra DMA33 Motherboard**. This operation manual will guide you to proper configuration and installation. It has an overview of the engineering design and features of this board. Also, this manual provides useful information for your later upgrading or any changes to the configuration. Please keep this for your future reference.

### **1.1 Features**

This P55XPlus Ultra DMA 33 motherboard is your best choice for optimizing media rich performance desktop on the socket 7 processor with the new MMX technology. It incorportes with Ali Aladdin 4+ PCIset with I/O subsystem that supports for processors up to 300 MHz with one single jumper to set the speed frequency and 512Kbyte for second Level Cache onboard that is well prepared to run heavy application.

To run faster bus speed is a great plus in this P55XPlus motherboard. It not only can run the 66MHz bus that Intel claims on all her highest system bus but also built in 75MHz and 83MHz bus speed as an option for users to take advantage of.

In order to support all the legacy ISA devices well available today, there are 5 ISA slots for great expansion ability. A optional tag ram can be added to support memory cacheable size up to 512MB.

The concurrent PCI (PCI 2.1) reduces CPU latencies for smoother video and more realistic audio, and Universal Serial Bus (USB) technology makes Plug and Play peripheral connections a reality.

Besides, run with faster system memory is another feature on this Pentium EIDE Motherboard to outperform the whole system performance. It equips 4 of the 72 pin SIMMs that support both fast page and EDO DRAM also with two of the 168 pin DIMM memory sockets that support the new 5V, unbuffered Synchonous DRAM.

The onboard two IDE channels support UltraDMA/33 that enhances the data transfer rate to 33 Mbytes, which is new technology and is compatible with the existing ATA-2 IDE specification.

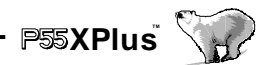

It fully supports plug and play I/O that contains two high speed serial ports, one ECP/EPP printer port, up to 2.88 floppy disk port, and keyboard. And the real time clock is used for users to enjoy the plug and play function. This Pentium EIDE, Ultra DMA33 motherboard is designed with AT form factor to improve the easy access memory module, long add-on card support and some of the new features that traditional AT form factor can not achieved.

It is a powerful combination of performance, quality and innovative design to address the need of today's market. Current Intel, Cyrix, AMD processors with MMX technology supported, 512K external Level 2 Pipelined Burst Fast Write-Back Cache, 64 bit Burst Bus DRAM and enhanced IDE with 2 channels and plug and play Ultra I/O, this EIDE Motherboard brings exceptional processing power that could only be achieved by Mini-computer. Incorporating the new emerging industrial standard Peripheral Component interconnect (PCI) Local Bus together with the standard 16-bit Industrial Standard Architecture (ISA), this motherboard dramatically boots system I/O through for even the most demanding application in today's market.

#### CPU:

CPU socket (socket 7) supports the flexibility of different types of current Cyrix (M1, M2), AMD (K5, K6) and Intel Pentium, Pentium with MMX processor. One easy jumper is designed for users to set the CPU frequency just according to your CPU speed from 120 to 300MHz.

#### ■CHIPSET:

Ali Aladdin 4+ PCIset with I/O subsystem chipset is used on this motherboard.

#### ■ BIOS:

Award BIOS, on-screen "Plug & Play" setup for Enhanced IDE, and Ultra Multi-IO. Support **Flash ROM** (This ROM provides better upgrade ability for users to update their BIOS data on the system board, users can down-load/ update newer version BIOS from Internet or diskette file.

#### Cache memories:

High performance write-back second Level external static RAM cache. This supports 512KB Synchronous Pipelined Burst Cache on-baord. The cacheabe size can achieve up to 512 MB/Sec. It also supports 32 bit power-on function, that is, one SIMM will be able to power on the PC.

#### ■ Memories:

4 X 72-pin SIMM (Single In Line Memory Module)

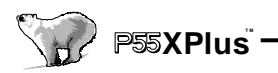

#### 2 X 168-pin DIMM (Dual In Line Memory Module) (Rev 1.1)

Support system memory up to **512MB** (minimum of 8MB) on board with either fast page mode, EDO under SIMM socket or the new Synchronous DRAM with DIMM socket (3.3V un-buffered type).

Support 32 bit power-on function. For example, one SIMM is able to power on the computer.

#### Expansion slots:

This motherboard provides :

5 X 16-bits ISA slots, 3 X 32-bits PCI slots

#### Switching DC/DC Voltage Regulator for CPU:

Effeciently cool down CPU temperature, increase system stability and supoport future processors.

More and more Pentium or compatible processors have been releasing releasesing and most of them are not using the same voltage for the processor. For example, the current Intel Pentium processor is using 3.5V single power source and new Intel Pentium with MMX processor is using the 2.83V dual power source. This regulator will automatically detect the CPU type and power. The users need not to care what processor is used. Please refer to Appendix A for more information

#### ■ IDE functions:

Two 40 pin box-header connectors are provided for IDE devices. They are separatedly defined as the Master/Slave, if two IDE devices are in the same channels, or the two IDE devices can be the same Master but in different channels. The LED will light on when the IDE devices were in writing / reading.

- Support UltraDMA 33 MB/SEC data transfer rate
- Built in dual PCI Bus Master EIDE Channels.
- Support ATAPI (AT Attachment Packet Interface)

#### ■ USB interface (Universal Serial Bus):

To support this function, you need to purchase an extra USB Riser card. The optional USB Riser card for this motherboard provides two USB connectors.

- Plug and Play devices outside the computer box
- Up to 12Mbit
- Easy of use

#### Power Connectors:

Support AT power supply connector

Support remote power on connector. (Option, ATX power supply connector needed)

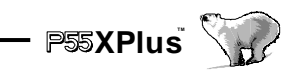

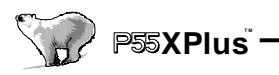

#### ■ Floppy Interface:

Support both 3 1/2" and 5 1/4" floppy disk drives and Tape Drive (360K / 720K/ 1.2M / 1.44M / 2.88MB) Enabled/Disable selectable from system BIOS Non-Burst Mode DMA Option,16 Byte Data FIFO

#### Serial Port:

Two onboard 10 pin box-header connectors provide 2 Serial ports. Use the two cables that go with this motherboard to convert to the standard 9 and 25 pins D-Sub connectors.

Two high speed 16550 UART serial port

IRQ selectable from BIOS.

Address changeable form system BIOS

NS16C550 compatible, Programmable Baud Rate Generator

#### Parallel Port

One onboard 26 pin box-header connector provides the Parallel port. Connect this parallel port by one 26 pin and convert to 25 pin D-Sub cable that packs with this motherboard.

IRQ selectable for IRQ5(278h), IRQ7(378h) from system BIOS.

Standard mode--Compatible with IBM PC/AT Printer port

EPP Mode -- Enhanced Parallel Port compatible(EPP) compatible IEEE 1284

**ECP Mode** --Microsoft & Hewlett Packard Extended Capabilities Port (ECP) Compatible

Incorporates ChiProtect Circuit for protection against damage due to printer power-on

## **1.2 Specifications**

- Physical Dimensions:Length: 260mm / Width: 220mm
- Environmental Requirements:

Temperature 0-55 degrees C (operating or storage)

5% to 95% non-condensing relative humidity

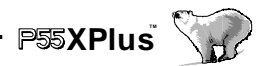

## **CHAPTER 2**

## **Hardware Installation**

## 2.1 Preparation and Inspection

This **P55XPlus Ultra DMA 33** Motherboard, like all electronic equipments, is static sensitive. Please take the proper precautions when handling this board. You should avoid static up. If possible, You should ground yourself by touching a metal table or your computer frame. Keep the board in its conductive wrapping until it is configured and ready to be installed in your system.

#### For installation, you may need some or all of the following tools:

- IDE HDD devices, floppy drive and peripherals that connect to your system's manual(s).
- MS DOS diskettes with FDISK and FORMAT programs.
- Medium size flat blade screwdriver.
- · Medium sized Phillips head screwdriver.
- A 3/16 inch nut driver or wrench.

#### You should find the Following components when opening the box :

- 1. P55XPlus Motherboard.
- 2. This Operation Manual
- 3. 40 pins IDE flat cable.
- 4. 34 pins Floppy Disk Drive flat cable.
- 5. 26 pins convert to DB25 pin for parallel port cable.
- 6. 10 pins convert to DB25 pin for serial port cable.
- 7. 10 pins convert to DB9 pin for serial port cable.
- 8. 5 pins convert to mini-DIN PS/2 mouse cable. (Optional)
- 9. USB Riser Card (optional)
- 10. High speed printer port software driver (optional).

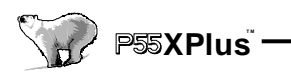

## 2.2 Placement

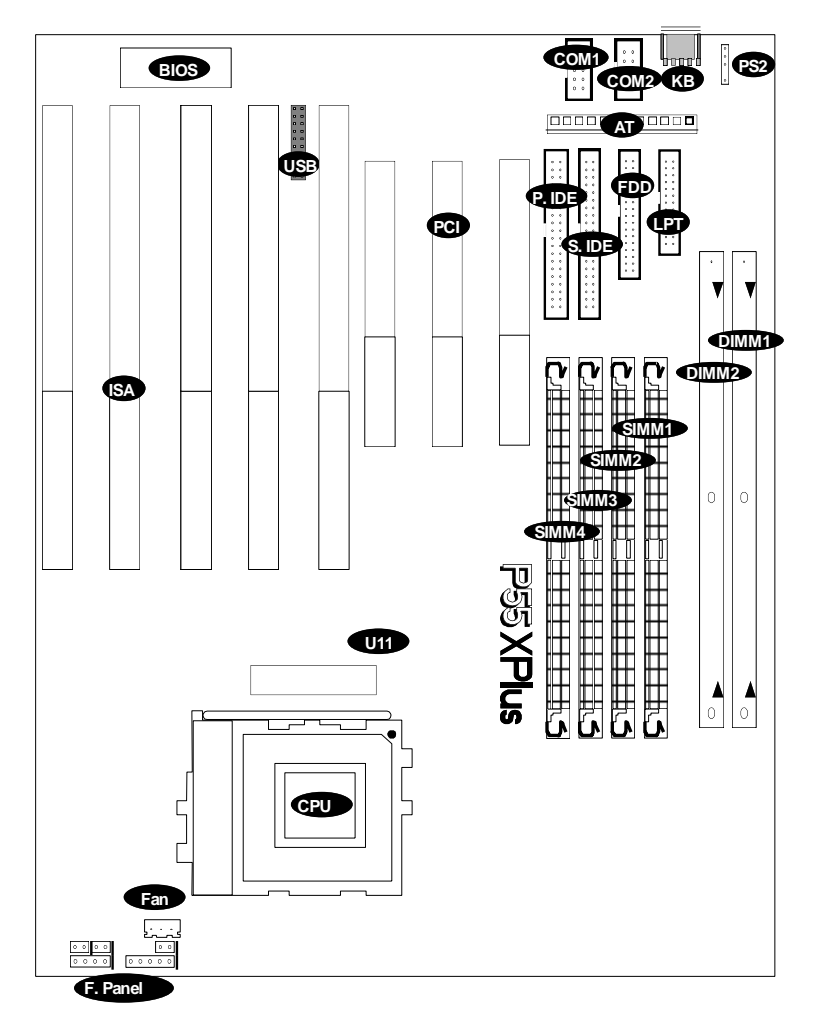

Figure 1 : Connectors for P55XPlus

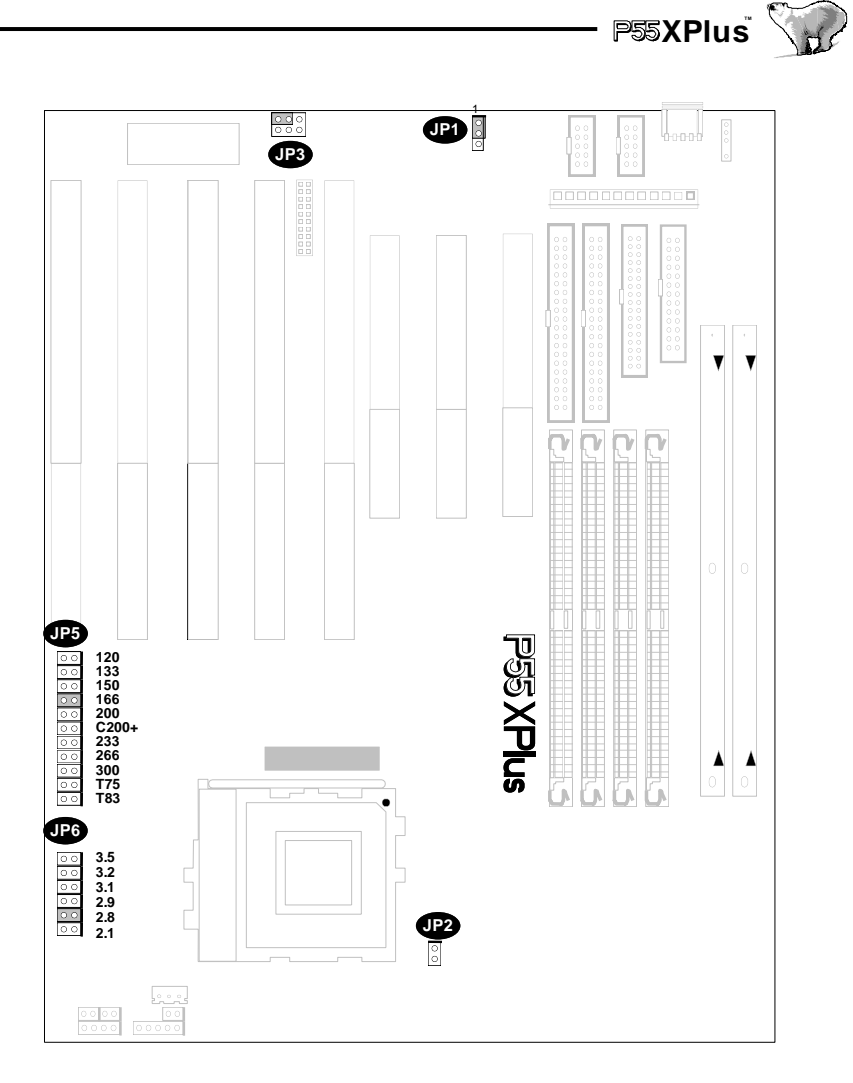

Figure 2 : Jumpers for P55XPlus

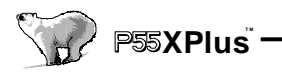

## 2.3 CPU group

#### 2.3.1 CPU Socket

This CPU socket provides flexibility for Intel Pentium, Pentium OverDrive, Pentium with MMX processors, AMD K6 with MMX, K5-5k86 and Cyrix M2 with MMX, M1-6x86 processors. When you install the CPU into the Zero Insertion Force (ZIF) socket, you should be very careful. Lift the handle bar of this 321 Pin ZIF socket up carefully and insert the CPU into ZIF socket. And make sure the CPU Pin 1 is with the square base and it goes to particular hole on the ZIF socket. Once you match the hole with Pin 1 then gently insert the CPU and press the socket handle down.

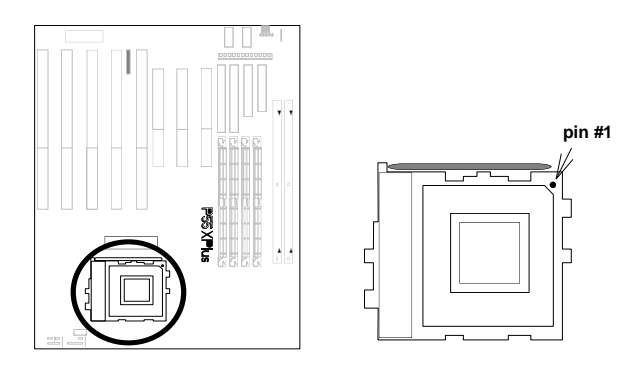

#### How to install CPU

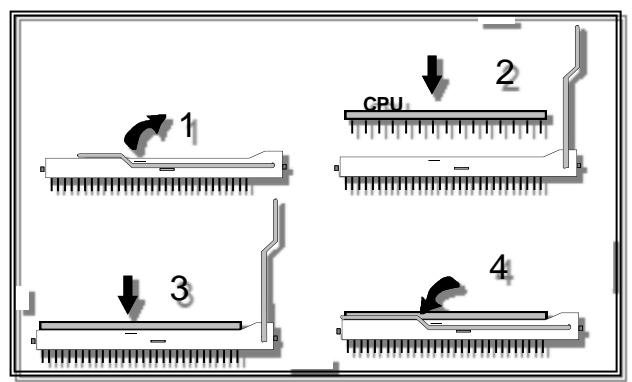

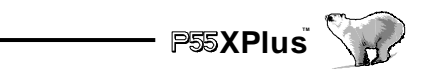

#### 2.3.2 JP4 CPU Cooler Fan Power Connector

Warning !!! Warning !!!

Warning !!!

CPU Cooler is required to be placed on top of the CPU all the time to prevent CPU from over-heat.

The CPU fan power is a 1 x 3 pin connector.

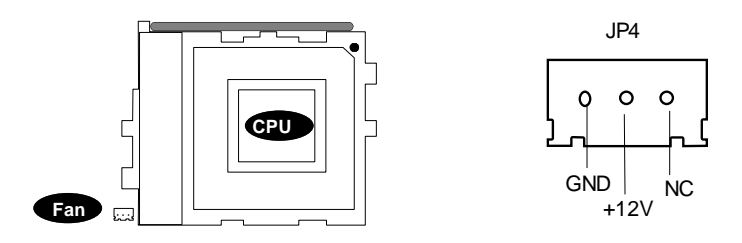

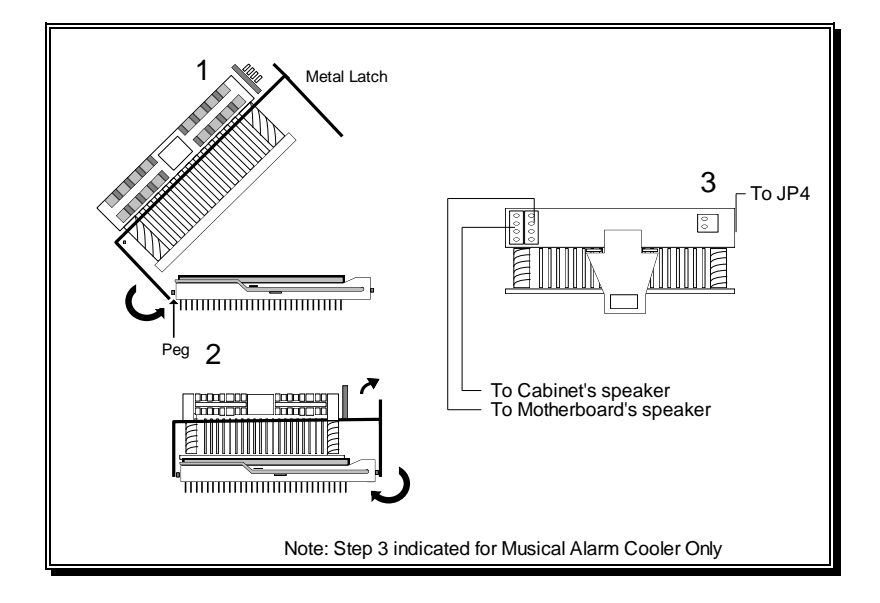

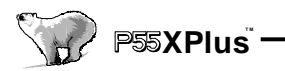

#### 2.3.3 CPU Clock Select (JP5)

JP5 is a 2 X 11 pin jumpers, with one "colored" jumper cap on it. One and only one jumper cap need to be put on this connector for selecting the CPU clock. Just put the colored yellow jumper cap to the speed your CPU really is. (The CPU internal/external clock ratio and ISA clock will be automatically selected by setup the JP5)

The user will never be bothered to understand the "Bus Frequency" and "Ratio" while configuring the jumpers. For example, if your CPU is Pentium with MMX 166MHz, all you need to do is to place the yellow jumper cap on the position marked "166" on JP5.

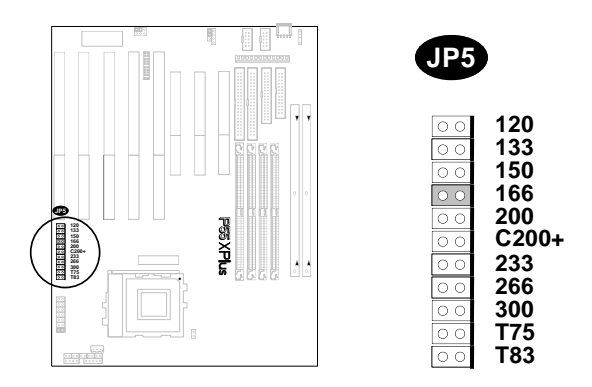

#### The following figures are for your reference:

#### (1) Intel CPU

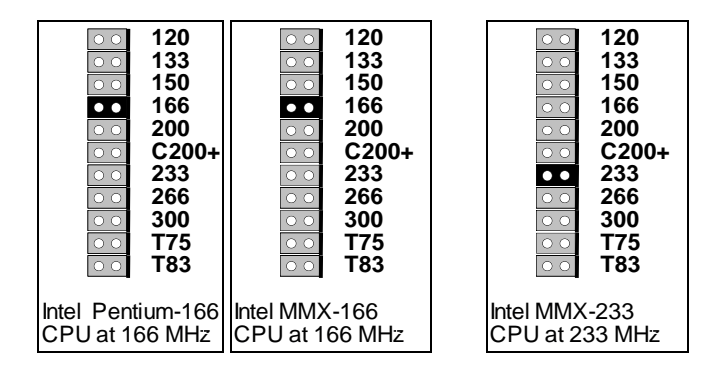

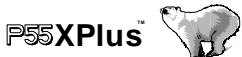

(2) Cyrix CPU (for M1,M2)

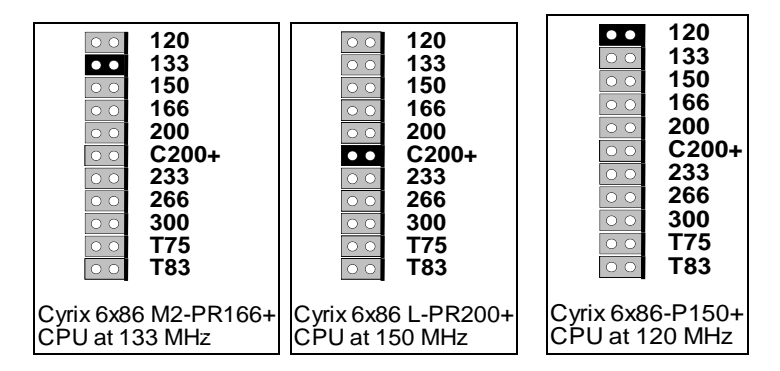

(3) AMD CPU (K5,K6)

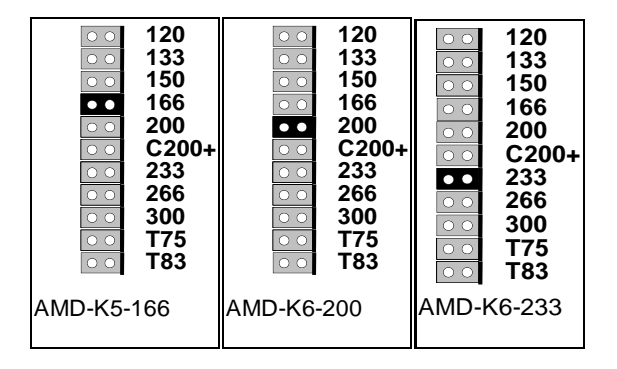

(4) IDT

|                              | 120<br>133<br>150<br>200<br>C200+<br>233<br>266<br>300<br>T75<br>T83 |  |
|------------------------------|----------------------------------------------------------------------|--|
| IDT C6-150<br>CPU at 150 MHz |                                                                      |  |

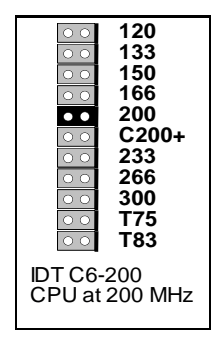

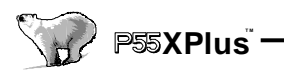

\* Refer to Appendix A for CPU voltage setting.

#### 2.3.4 CPU Voltage (JP6)

The manufacture default on this JP6 jumper is "2.8V." This JP6 jumper sets the voltage for the CPU. For example, the Intel Pentium single voltage CPU uses 3.52V. and the Pentium with MMX CPU uses the dual power source and more "Green" concept at 2.8V. This motherboard provides a jumper for different application purposes.

Most of them do not use the same voltage for the processors. For example, the current Intel Pentium processor is using 3.5V single power source and Intel Pentium with MMX processor is using the 2.8V dual power source.

Read the Appendix A for more detail description on the CPU.

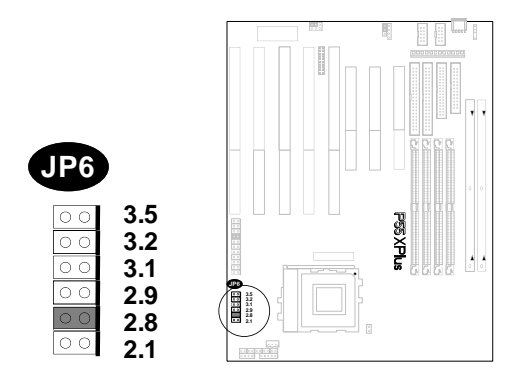

#### 2.3.5 JP3 CPU Voltage Monitor Jumper

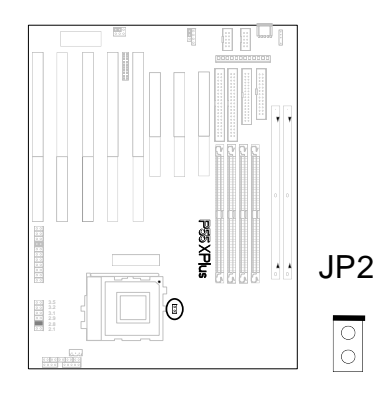

The Pentium with MMX, AMD K6, and Cyrix M2 are dual voltage CPUs. One volatge

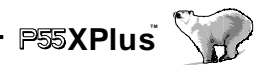

is for CPU Core (Vcore), the other is for CPU input/output single (Vio). The JP2 pin 1 is connected to the CPU Vcore and pin 2 is connected to the CPU Vio.

## 2.4 L2 Cache Memory

The second level L2 cache memory supports pipelined burst SRAM, it will has much higher performance compared with the traditional asynchronous SRAM. This motherboard uses the new pipelined burst cache technology with 512K size and the memory cacheable size from 64MB to 512MB (Extra Tag RAM is needed).

## 2.5 D-RAM Configuration

This motherboard provides two DIMMs and four SIMMs memory sockets. At least one piece 72 pin SIMM (Single In-line Memory Module) or one piece 168 pin DIMM (Dual In-line Memory Module)must be inserted in this P55XPlus Ultra DMA33 motherboard.

- Two DIMM (DIMM 1, DIMM 2) sockets—support 3.3V Unbuffered Synchronous DRAM (SDRAM). Each DIMM memory size can be 8/16/32/64/128/256 MByte. The maximum memory is 512 MByte that the ALI Aladdin 4+ Chipset maximum can support.
- Four SIMM sockets (Bank 0, Bank 1)—support Fast Page and EDO DRAM. These four SIMMs sockets are devided into two groups by each two SIMM sockets. Each two SIMM in the same group must be the same memory size and type, the Fast Page and EDO DRAM can not be mixed in the same group.
- 3. When second tag ram is installed for memory cacheable size to reach 512MB, the SIMM 1 and SIMM 2 can not be installed.

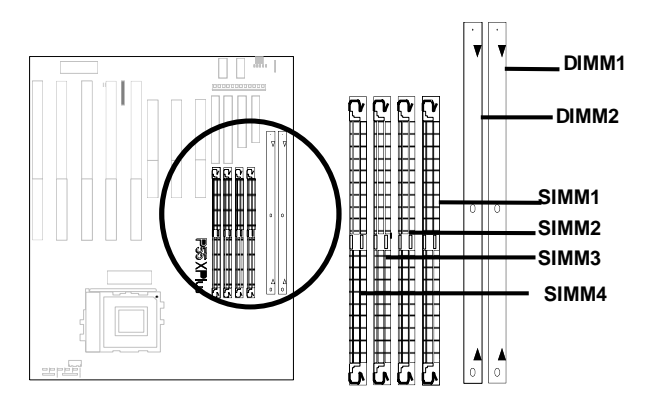

#### Install the SIMM

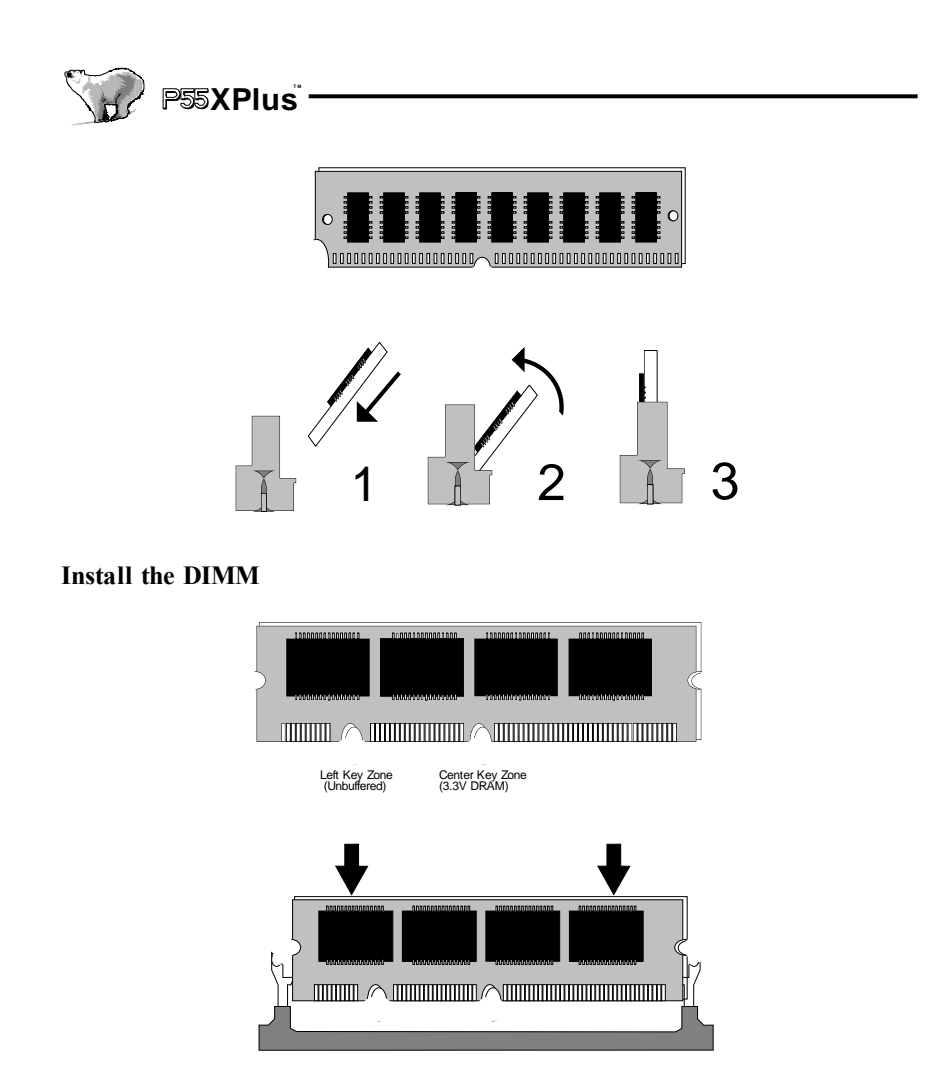

## 2.6 IDE Interface

#### 2.6.1 Primary, Secondary IDE Connectors

Primary / Secondary IDE are 40 pins internal IDE port connectors. Use a 40-pin flat cable to connect between this connector and the IDE devices. Normally put the bootup hard disk at the primary IDE channel and other IDE devices at the secondary IDE channel (like CD-ROM). Each IDE connector can connect two IDE devices. For easy installation, set the first IDE device to "Master" and second IDE device to "Slave" when you connect two IDE devices in one connector.

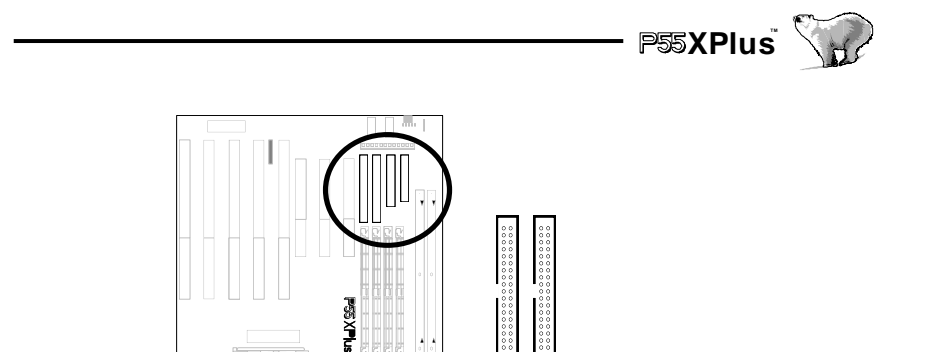

Secondary IDE Primary IDE

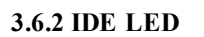

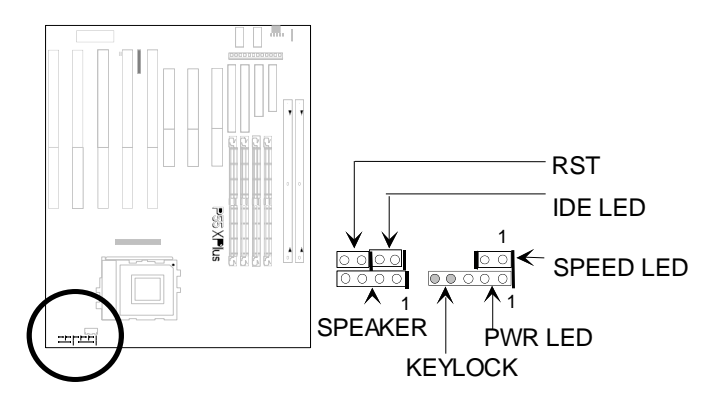

A 2 pin IDE detect LED connector.

| Pin | Assignment      |
|-----|-----------------|
| 1   | LED anode (+)   |
| 2   | LED cathode (-) |

### 2.7 USB (Universal Serial Bus)

Basically, the USB is suitable for mid-to-low speed devices like Mouses, Keyboards, Joysticks..etc. In the past, all these were using different connectors, and it is complicated for end users to install the system. A 4 pin standard USB connector is designed on the USB riser card, users just need to plug all their USB peripherals on these kinds of connectors and they will start running.

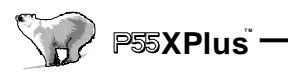

This USB riser card transfer rate is up to 12Mbit per second and will provide better performance compared to a cable type USB.

J10 is a 2 x 10 pin connector, please connect it with the USB riser card and fix on the computer chassis's backplane.

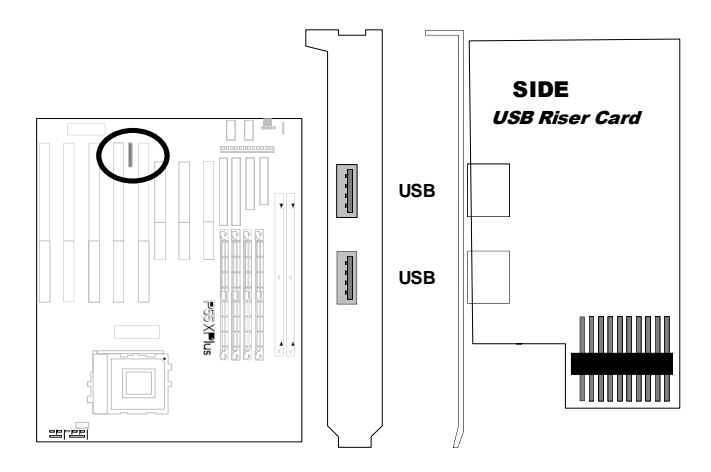

## 2.8 Enhanced Multi-IO

#### 2.8.1 FDC Connector

The IBM compatible floppy disk drive has 360KB, 720KB, 1.2KB, 1.44KB and 2.88KB. The most popular one is 1.44MB in 3.5 inch. There is also one kind of 2.88MB FDD used in the Japan NEC PC98 series computer.

This motherboard can support up to two different kinds of FDDs in the same connector and also support QIC-80 Tape Driver under floppy interface.

FDC is a 34 pin internal Floppy port connector. Use 34 pins flat cable to connect between this connector and floppy drives.

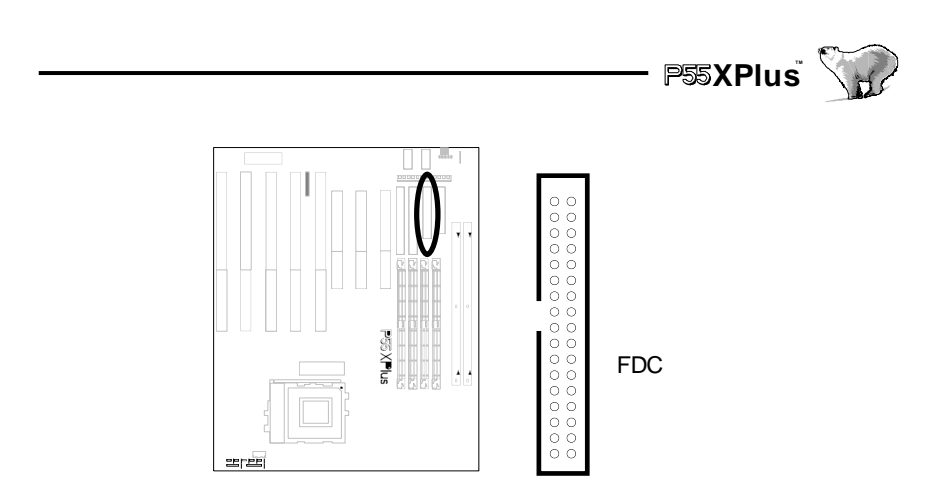

#### 2.8.2 Parallel Port Connector

The parallel port is using the parallel signal transfer. The speed is faster than serial port and mostly it is used on the parallel printer or other parallel devices.

Parallel port is a 25 pin female external DB25 connector for parallel port.

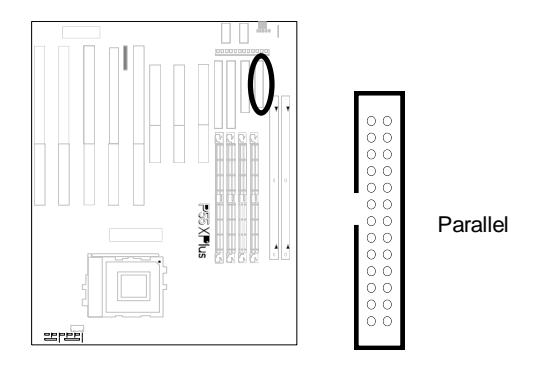

Following selection is all controlled by the BIOS: ECP Mode DMA Channel Selected by BIOS printer Port Address and IRQ Select by BIOS (378h/3BC with IRQ7, 278h with IRQ5.)

#### Printer and IEEE 1284 cable

The IEEE 1284 compliant cables have better features on the following: Twisted pairs of conductors Full foil shield Wire braid

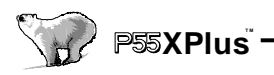

Controlled impedance -- 62 ohm Limited cross-talk

With these features, it will guarantee the IEEE 1284 cable perform at much higher bandwidth rates that the fast Centronics, EPP, and ECP modes perform at.

If you are using the ordinary parallel cables running at the EPP or ECP mode that this controller provide, you may experience the data efforts.

#### 2.8.3 Serial Port

The serial port is using the data in serial transfer. The speed is slower than a parallel port. This is often used in serial mouse, serial printer, fax modem\*etc. This provides a 16550 compatible serial port and this is faster in transfer speed than a traditional 16450 compatible serial port.

The Serial 1 & Serial 2 are  $2 \ge 5$  pin box header connector. This motherboard package provides 9 and 25 pin male converter cable for flexible purpose use.

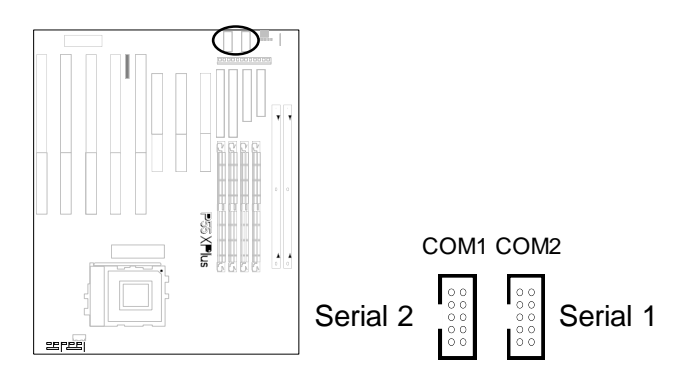

### 2.9 Others

#### 2.9.1 Keyboard Connector

The keyboard connector is a 5-pin, circular-type Mini-DIN socket. It is used to connect this SCSI motherboard keyboard interface to any standard AT-compatible keyboard (84 or 101key type keyboards). The pin assignment is as follows:

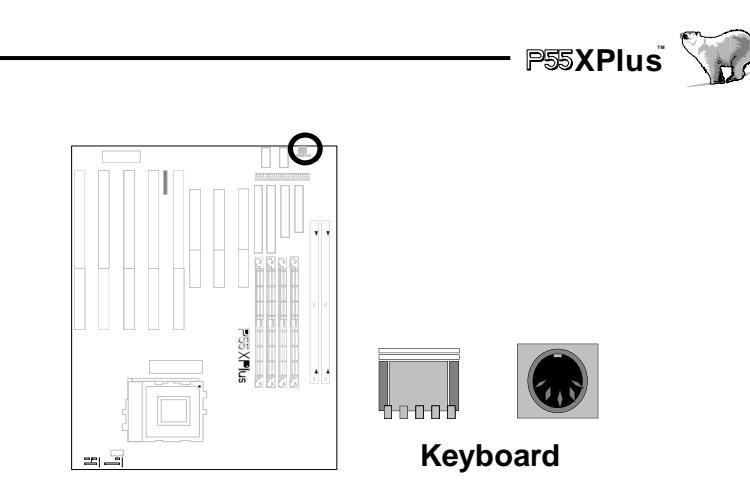

#### 2.9.2 Power Supply Connector

The 12-pin is AT standard power connectors. This is used to connect power lines and power good signal from the power supply's P8 and P9 headers to the motherboard. The pin assignments for P8 and P9 are indicated below:

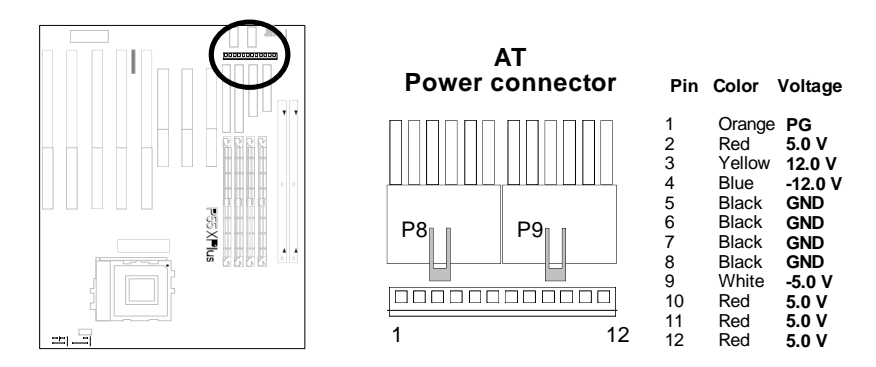

Note: The standard AT power supply will not power-up from JP12 for it doesn't has the "POWER O.K." signal.

#### 2.9.3 Reset, IDE LED, SMI Switch, LED, Speaker, Keylock Connectors

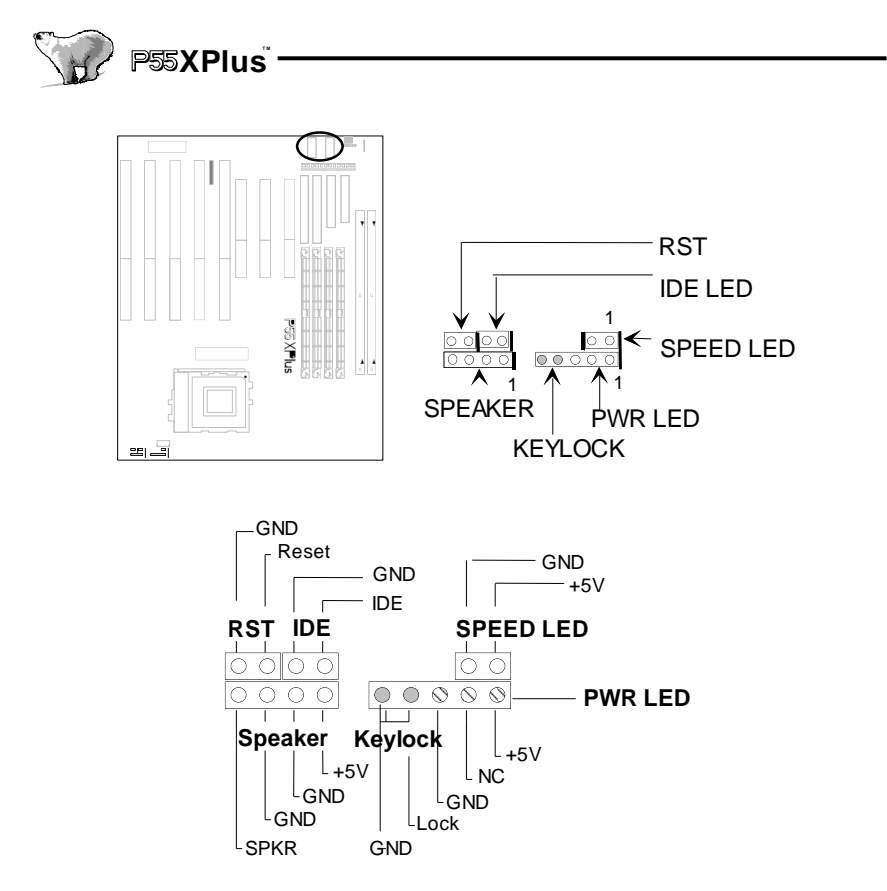

Note: The Power LED can be connected from both the "LED" & "Keylock." This motherboard has no Turbo function, so it will not support Turbo function. If the computer chassis has the front Turbo LED in the front panel for identification, The Power LED will light-on when you connect a computer case that has mounted Turbo LED and power on this system.

#### 2.9.4 PS/2 Mouse (Optional)

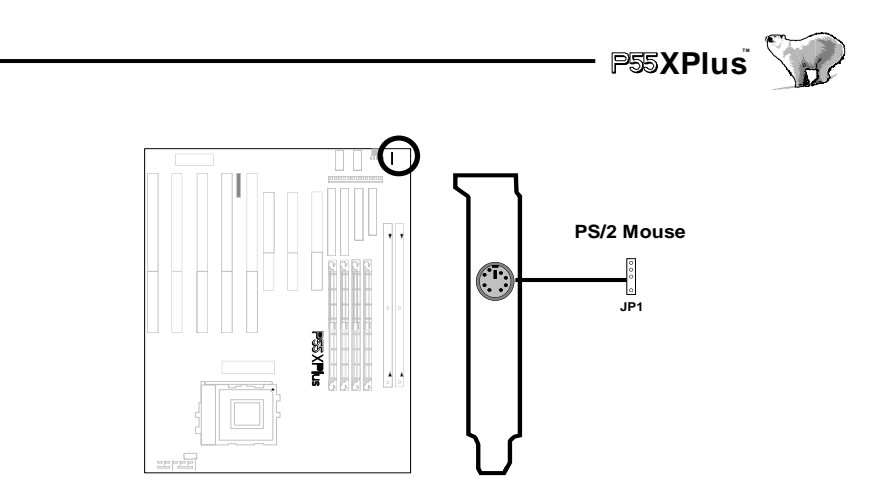

PS/2 Mouse is a 6 pin Mini-DIN PS/2 mouse connector, the manufacture default is IRQ12.

### 2.9.5 CMOS Clear Jumper

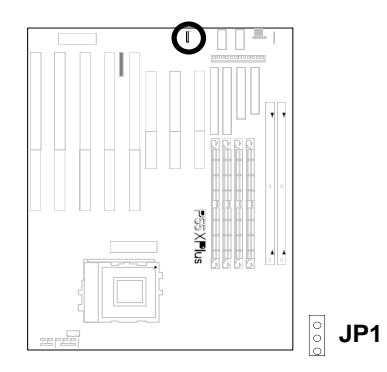

The JP1 is a 3 pin pin-header connector: jumper cap on 1-2 for normal operation or jumper cap on 2-3 for clear CMOS.

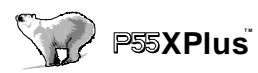

## **CHAPTER 3**

## **Award BIOS Setup**

## Notice

The information in this manual is subject to change without notice.

The software described in this guide is furnished under a license agreement and may be used or copied only in accordance with the terms of the agreement.

Award Software, Inc. shall not be liable for technical or editorial omissions made herein; nor for incidental or consequential damages resulting from the furnishing, performance, or use of this material.

This guide contains information protected by copyright. No part of this guide may be photocopied or reproduced in any form without prior written consent from Award Software, Inc.

## Introduction

This section discusses Award's Setup program built into the ROM BIOS. The Setup program allows users to modify the basic system configuration. This special information is then stored in battery-backed RAM so that it retains the Setup information when the power is turned off.

The Award BIOS installed in your computer system ROM (Read Only Memory) is a custom version of an industry standard BIOS. This means that it supports Intel/ Cyrix/ AMD processors in a standard IBM-AT compatible input/output system. The BIOS provides critical low-level support for standard devices such as disk drives and serial and parallel ports.

The Award BIOS has been customized by adding important, but non-standard, features such as virus and password protection as well as special support for detailed fine-tuning of the chipset controlling the entire system.

The rest of this manual is intended to guide you through the process of configuring your system using Setup.

## Starting Setup

The Award BIOS is immediately activated when you first power on the computer. The BIOS reads the system information contained in the CMOS and begins the process of checking out the system and configuring it. When it finishes, the BIOS will seek an operating system on one of the disks and then launch and turn control over to the operating system.

P55XPlus<sup>®</sup>

While the BIOS is in control, the Setup program can be activated in one of two ways:

- 1. By pressing <Del> immediately after switching the system on, or
- 2.by pressing the <Del> key when the following message appears briefly at the bottom of the screen during the POST (Power On Self Test).

#### Press DEL to enter SETUP.

If the message disappears before you respond and you still wish to enter Setup, restart the system to try again by turning it OFF then ON or pressing the "RESET" button on the system case. You may also restart by simultaneously pressing <Ctrl>, <Alt>, and <Delete> keys. If you do not press the keys at the correct time and the system does not boot, an error message will be displayed and you will again be asked to...

Press <F1> to continue, <DEL> to enter SETUP

## **Using Setup**

In general, you use the arrow keys to highlight items, press  $\leq$ Enter> to select, use the PageUp and PageDown keys to change entries, press  $\leq$ F1> for help and press  $\leq$ Esc> to quit. The following table provides more detail about how to navigate in the Setup program using the keyboard.

| Up arrow    | Move to previous item                                                                       |
|-------------|---------------------------------------------------------------------------------------------|
| Down arrow  | Move to next item                                                                           |
| Left arrow  | Move to the item in the left hand                                                           |
| Right arrow | Move to the item in the right hand                                                          |
| Esc key     | Main Menu Quit and not save changes into CMOS                                               |
|             | Status Page Setup Menu and Option Page Setup Menu Exit current page and return to Main Menu |
| PgUp key    | Increase the numeric value or make changes                                                  |
| PgDn key    | Decrease the numeric value or make changes                                                  |
| + key       | Increase the numeric value or make changes                                                  |

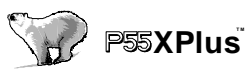

| - key         | Decrease the numeric value or make changes                                                         |  |
|---------------|----------------------------------------------------------------------------------------------------|--|
| F1 key        | General help, only for Status Page Setup Menu and Option Page<br>Setup Menu                        |  |
| (Shift)F2 key | Change color from total 16 colors. F2 to select color forward, (Shift) F2 to select color backward |  |
| F3 key        | Calendar, only for Status Page Setup Menu                                                          |  |
| F4 key        | Reserved                                                                                           |  |
| F5 key        | Restore the previous CMOS value from CMOS, only for Option<br>Page Setup Menu                      |  |
| F6 key        | Load the default CMOS value from BIOS default table, only for<br>Option Page Setup Menu            |  |
| F7 key        | Load the default                                                                                   |  |
| F8 key        | Reserved                                                                                           |  |
| F9 key        | Reserved                                                                                           |  |
| F10 key       | Save all the CMOS changes, only for Main Menu                                                      |  |

## **Getting Help**

Press F1 to pop up a small help window that describes the appropriate keys to use and the possible selections for the highlighted item. To exit the Help Window press <Esc> or the F1 key again.

## In Case of Problems

If, after making and saving system changes with Setup, you discover that your computer no longer is able to boot, the Award BIOS supports an override to the CMOS settings which resets your system to its defaults.

The best advice is to only alter settings which you thoroughly understand. To this end, we strongly recommend that you avoid making any changes to the chipset defaults. These defaults have been carefully chosen by both Award and your systems manufacturer to provide the absolute maximum performance and reliability. Even a seemingly small change to the chipset setup has the potential for causing you to use the override.

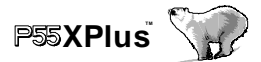

## 3.1 Main Menu

Once you enter the Award BIOS CMOS Setup Utility, the Main Menu will appear on the screen. The Main Menu allows you to select from several setup functions and two exit choices. Use the arrow keys to select among the items and press <Enter> to accept and enter the sub-menu.

| ROM PCI/ISA BIOS (XXXXXXXX)<br>CMOS SETUP UTILITY<br>AWARD SOFTWARE, INC. |                                                  |  |
|---------------------------------------------------------------------------|--------------------------------------------------|--|
| STANDARD CMOS SETUP                                                       | INTEGRATED PERIPHERALS                           |  |
| BIOS FEATURES SETUP                                                       | SUPERVISOR PASSWORD                              |  |
| CHIPSET FEATURES SETUP                                                    | USER PASSWORD                                    |  |
| POWER MANAGEMENT SETUP                                                    | IDE HDD A UTO DETECTION                          |  |
| PNP/ PCI CONFIGURATIONI/O SETUP                                           | HDD LOW LEVEL FORMAT                             |  |
| LOAD BIOS DEFAULTS                                                        | SAVE & EXIT SETUP                                |  |
| LOAD SETUP DEFAULTS                                                       | EXIT WITHOUT SAVING                              |  |
| Esc : Quit ↑↓→← : Select Item                                             |                                                  |  |
| F10 : Save & Exit Setup                                                   | 10 : Save & Exit Setup (Shift) F2 : Change Color |  |
| Time, Date, Hard disk Type                                                |                                                  |  |

Note that a brief description of each highlighted selection appears at the bottom of the screen.

### **Setup Items**

The main menu includes the following main setup categories. Recall that some systems may not include all entries.

#### Standard CMOS Setup

This setup page includes all the items in a standard, AT-compatible BIOS.

#### **BIOS Feature Setup**

This setup page includes all the items of Award special enhanced features.

#### Super / User Password Setting

Change, set, or disable password. It allows you to limit access to the system and Setup, or just to Setup.

#### **Chipset Features Setup**

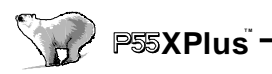

This setup page includes all the items of chipset special features.

#### **Power Management Setup**

This entry only appears if your system supports Power Management, screen PC", standards.

#### **PNP / PCI Configuration Setup**

This entry appears if your system supports PNP / PCI.

#### **Integrated Peripherals**

This section page includes all the items of IDE hard drive and Programmed Input / Output features.

#### Load Setup Defaults

The chipset defaults are settings which provide for maximum system performance. While Award has designed the custom BIOS to maximize performance, the manufacturer has the right to change these defaults to meet their needs.

#### **IDE HDD Detetion**

Automatically detect and configure hard disk parameters. The Award BIOS includes this ability in the event you are uncertain of your hard disk parameters.

#### HDD Low level Format

If supported by your system, this provides a hard disk low level format utility.

#### Save & Exit Setup

Save CMOS value changes to CMOS and exit setup.

#### **Exit Without Save**

Abandon all CMOS value changes and exit setup.

P55XPlus 🔨

## 3.2 Standard CMOS Setup

The items in Standard CMOS Setup Menu are divided into 10 categories. Each category includes no, one or more than one setup items. Use the arrow keys to highlight the item and then use the  $\langle PgUp \rangle$  or  $\langle PgDn \rangle$  keys to select the value you want in each item.

| ROM PCI/ISA BIOS (XXXXXXXX)<br>STANDARD CMOS SETUP<br>AWARD SOFTWARE, INC.                                         |                                                                              |  |  |
|----------------------------------------------------------------------------------------------------|------------------------------------------------------------------------------|--|--|
| Date (mm:dd:yy): Fri, Nov 1996<br>Time (hh:mm:ss): 11:15:7                                                         |                                                                              |  |  |
| HARD DISKS TYPE SIZE CYLS                                                                                          | HEAD PRECOMP LANDZ SECTOR SECTOR                                             |  |  |
| Primary Master : Auto 0 0<br>Primary Slave : Auto 0 0<br>Secondary Master : Auto 0 0<br>Secondary Slave : Auto 0 0 | 0 0 0 0 Auto<br>0 0 0 0 Auto<br>0 0 0 0 Auto<br>0 0 0 0 Auto<br>0 0 0 0 Auto |  |  |
| Drive A : 1.440, 3.5 in.<br>Drive B : None<br>Floppy 3 Mode Support : Disabled                                     | Base Memory : 640 K<br>Extended Memory : 523264K<br>Other Memory : 384 K     |  |  |
| Halt On : All Errors                                                                                               | Total Memory : 524288 K                                                      |  |  |
| Esc : Quit     ↑↓→← : Select       F1 : Help     (Shift) F2 : Change                                               | t Item PU/PD/+/- : Modify<br>ge Color                                        |  |  |

#### Date

The date format is <day>, <date> <month> <year>. Press <F3> to show the calendar.

| day   | The day, from Sun to Sat, determined by the BIOS and is display-only |
|-------|----------------------------------------------------------------------|
| date  | The date, from 1 to 31 (or the maximum allowed in the month)         |
| month | The month, Jan through Dec.                                          |
| year  | The year, from 1900 through 2099                                     |

#### Time

The time format is <hour> <minute> <second>. The time is calculated based on the 24-hour military-time clock. For example, 1 p.m. is 13:00:00.

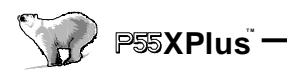

#### **Daylight saving**

The category adds one hour to the clock when daylight-saving time begins. It also subtracts one hour when standard time returns.

| Enabled  | Enable daylight-saving  |
|----------|-------------------------|
| Disabled | Disable daylight-saving |

#### Primary Master / Primary Slave / Secondary Master / Secondary Slave

The categories identify the types of 2 channels that have been installed in the computer. There are 45 predefined types and 4 user definable types are for Enhanced IDE BIOS. Type 1 to Type 45 are predefined. Type user is user-definable.

Press PgUp or PgDn to select a numbered hard disk type or type the number and press <Enter>. Note that the specifications of your drive must match with the drive table. The hard disk will not work properly if you enter improper information for this category. If your hard disk drive type is not matched or listed, you can use Type "User" to define your own drive type manually.

If you select Type "User", you will need to know the information listed below. Enter the information directly from the keyboard and press <Enter>. This information should be included in the documentation from your hard disk vendor or the system manufacturer.

If the controller of HDD interface is ESDI, the selection shall be "Type 1".

If the controller of HDD interface is SCSI, the selection shall be "None".

If you select Type"Auto", BIOS will Auto-Detect the HDD & CD-ROM Drive at the POST stage and showing the IDE for HDD & CD-ROM Drive.

| ТҮРЕ     | drive type          |
|----------|---------------------|
| CYLS.    | number of cylinders |
| HEADS    | number of heads     |
| PRECOMP  | write precom        |
| LANDZONE | landing zone        |
| SECTORS  | number of sectors   |
| MODE     | mode type           |

#### Drive A Type / Drive B Type

If a hard disk has not been installed Select NONE and press <Enter>.

The category identifies the types of floppy disk drive A or drive B that have been installed in the computer.

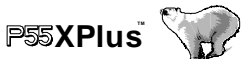

| None          | No floppy drive installed                                    |
|---------------|--------------------------------------------------------------|
| 360K, 5.25 in | 5-1/4 inch PC-type standard drive; 360 kilobyte capacity     |
| 1.2M, 5.25 in | 5-1/4 inch AT-type high-density drive; 1.2 megabyte capacity |
| 720K, 3.5 in  | 3-1/2 inch double-sided drive; 720 kilobyte capacity         |
| 1.44M, 3.5 in | 3-1/2 inch double-sided drive; 1.44 megabyte capacity        |
| 2.88M, 3.5 in | 3-1/2 inch double-sided drive; 2.88 megabyte capacity        |

#### Video

The category selects the type of video adapter used for the primary system monitor. Although secondary monitors are supported, you do not have to select the type in Setup.

| EGA/VGA                                                              | Enhanced Graphics Adapter/Video Graphics Array. For EGA, VGA, SEGA, SVGA or PGA monitor adapters. |
|----------------------------------------------------------------------|---------------------------------------------------------------------------------------------------|
| CGA 40                                                               | Color Graphics Adapter, power up in 40 column mode                                                |
| CGA 80                                                               | Color Graphics Adapter, power up in 80 column mode                                                |
| MONO Monochrome adapter, includes high resolution monochrome adapter |                                                                                                   |

#### **Error Halt**

The category determines whether the computer will stop if an error is detected during power up.

| No errors         | Whenever the BIOS detects a non-fatal error the system will<br>be stopped and you will be prompted. |
|-------------------|----------------------------------------------------------------------------------------------------|
| All errors        | The system boot will not be stopped for any error that may be detected.                             |
| All,              | The system boot will not stop for a keyboard error; it will stop                                    |
| But Keyboard      | for all other errors.                                                                               |
| All, But Diskette | The system boot will not stop for a disk error; it will stop for all other errors.                  |
| All, But Disk/Key | The system boot will not stop for a keyboard or disk error; it will stop for all other errors.      |

#### Memory

The category is display-only which is determined by POST (Power On Self Test) of the BIOS.

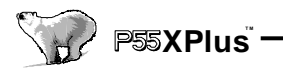

#### **Base Memory**

The POST will determine the amount of base (or conventional) memory installed in the system. The value of the base memory is typically 512K for systems with 512K memory installed on the motherboard, or 640K for systems with 640K or more memory installed on the motherboard.

#### **Extended Memory**

The BIOS determines how much extended memory is present during the POST. This is the amount of memory located above 1MB in the CPU's memory address map.

#### **Other Memory**

This refers to the memory located in the 640K to 1024K address space. This is memory that can be used for different applications. DOS uses this area to load device drivers in an effort to keep as much base memory free for application programs. The BIOS is the most frequent user of this RAM area since this is where it shadows RAM.

### **3.3 BIOS Features Setup**

This section allows you to configure your system for basic operation. You have the opportunity to select the system default speed, boot-up sequence, keyboard operation, shadowing and security.

| ROM PCI/ISA                                                                                                    | BIOS (XXXXXXX)                                                                                                    |
|----------------------------------------------------------------------------------------------------|----------------------------------------------------------------------------------------------------|
| BIOS FEA                                                                                                    | .TURES SETUP                                                                                                    |
| A WARD SO                                                                                                    | DFTWARE, INC.                                                                                                    |
| Virus WarningDisabledCPU Internal CacheEnabledExternal CacheEnabledQuick Pow er On Self TestEnabledBoot SequenceA, C, SCSSw ap Floppy DriveDisabledBoot Up Floppy SeekEnabledBoot Up NumLockOnBoot Up System SpeedHighGate A20 optionFastMemory Parity/Ecc CheckDisabledTypematic Rate SettingDisabledTypematic Dalay (Msec):250 | Video BIOS Shadow : Enabled<br>C800-CBFFF Shadow : Disabled<br>CC00-CFFFF Shadow : Disabled<br>D000-D3FFF Shadow : Disabled<br>D400-D7FFF Shadow : Disabled<br>D800-DBFFF Shadow : Disabled<br>DC00-DFFFF Shadow : Disabled |
| Security Option :Setup                                                                                                    | Esc: Quit ↑↓→← : Select Item                                                                                                    |
| PS/2 mouse function control :Enabled                                                                                                    | F1 : Help PU/PD/+/- : Modify                                                                                                    |
| PC/VGA palette Snoop : Non-OS2                                                                                                    | F5 : Old Values (Shift) F2 Color                                                                                                    |
| OS Select For DRAM > 64MB: Disabled                                                                                                    | F6 : Load BIOS Defaults                                                                                                    |
| Report No FDD For WIN 95 : No                                                                                                    | F7 : Load Setup Defaults                                                                                                    |

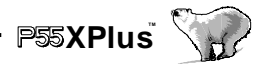

#### Virus Warning

When this item is enabled, the Award BIOS will monitor the boot sector and partition table of the hard disk drive for any attempt at modification. If an attempt is made, the BIOS will halt the system and the following error message will appear. A fterwards, if necessary, you will be able to run an anti-virus program to locate and remove the problem before any damage is done.

| ! WARNING !                                    |  |
|------------------------------------------------|--|
| Disk boot sector is to be modified             |  |
| Type "Y" to accept write or "N" to abort write |  |
| Award Software, Inc.                           |  |

| Enabled  | Activates automatically when the system boots up causing a warning<br>message to appear when anything attempts to access the boot sector or<br>hard disk partition table. |
|----------|----------------------------------------------------------------------------------------------------|
| Disabled | No warning message will appear when anything attempts to access the boot sector or hard disk partition table.                                                             |

**NOTE:** Many disk diagnostic programs which attempt to access the boot sector table can cause the above warning message. If you will be running such a program, we recommend that you first disable Virus Protection beforehand. CPU Internal Cache/ External Cache

These two categories speed up memory access. However, it depends on CPU/chipset design. The default value is enable.

| Enabled  | Enable cache  |
|----------|---------------|
| Disabled | Disable cache |

#### **Quick Power On Self Test**

This category speeds up Power On Self Test (POST) after you power up the computer. If it is set to Enable, BIOS will shorten or skip some check items during POST.

| Enabled  | Enable quick POST |
|----------|-------------------|
| Disabled | Normal POST       |

#### **Boot Sequence**

This category determines which drive to search first for the disk operating system (i.e., DOS). Default value is A,C.

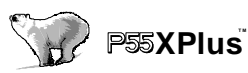

| C,A        | System will first search for hard disk drive then floppy disk drive.                         |
|------------|----------------------------------------------------------------------------------------------|
| A,C        | System will first search for floppy disk drive then hard disk drive.                         |
| CDROM,C,A  | System will first search for CDROM drive, then hard disk drive and then floppy disk drive.   |
| C,CDROM, A | System will first search for hard disk drive , then CDROM drive, and then floppy disk drive. |

#### **Swap Floppy Drive**

This item allows you to determine whether enable the swap floppy drive or not. The choice: Enabled/Disabled.

#### **Boot Up Floppy Seek**

During POST, BIOS will determine if the floppy disk drive installed is 40 or 80 tracks. 360K type is 40 tracks while 760K, 1.2M and 1.44M are all 80 tracks.

| Enabled  | BIOS searches for floppy disk drive to determine if it is 40 or 80 tracks. Note that BIOS can not tell from 720K, 1.2M or 1.44M drive type as they are all 80 tracks. |
|----------|----------------------------------------------------------------------------------------------------|
| Disabled | BIOS will not search for the type of floppy disk drive by track<br>number. Note that there will not be any warning message if the drive<br>installed is 360K.         |

#### **Boot Up NumLock Status**

This allows you to determine the default state of the numeric keypad. By default, the system boots up with NumLock on.

| On  | Keypad is number keys |
|-----|-----------------------|
| Off | Keypad is arrow keys  |

#### **Boot Up System Speed**

Selects the default system speed -- the normal operating speed at power up.

| High | Set the speed to high |
|------|-----------------------|
| Low  | Set the speed to low  |

#### Gate A20 Option

This entry allows you to select how the gate A20 is handled. The gate A20 is a device used to address memory above 1 Mbytes. Initially, the gate A20 was handled via a pin on the keyboard. Today, while keyboards still provide this support, it is more common, and much faster, for the system chipset to provide support for gate A20.

| Normal | keyboard |
|--------|----------|
| Fast   | chipset  |

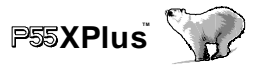

#### **Typematic Rate Setting**

This determines if the typematic rate is to be used. When disabled, continually holding down a key on your keyboard will generate only one instance. In other words, the BIOS will only report that the key is down. When the typematic rate is enabled, the BIOS will report as before, but it will then wait a moment, and, if the key is still down, it will begin the report that the key has been depressed repeatedly. For example, you would use such a feature to accelerate cursor movements with the arrow keys.

| Enabled  | Enable typematic rate  |
|----------|------------------------|
| Disabled | Disable typematic rate |

#### Typematic Rate (Chars/Sec)

When the typematic rate is enabled, this selection allows you select the rate at which the keys are accelerated.

| 6  | 6 characters per second  |
|----|--------------------------|
| 8  | 8 characters per second  |
| 10 | 10 characters per second |
| 12 | 12 characters per second |
| 15 | 15 characters per second |
| 20 | 20 characters per second |
| 24 | 24 characters per second |
| 30 | 30 characters per second |

#### **Typematic Delay (Msec)**

When the typematic rate is enabled, this selection allows you to select the delay between when the key was first depressed and when the acceleration begins.

| 250  | 250 msec  |
|------|-----------|
| 500  | 500 msec  |
| 750  | 750 msec  |
| 1000 | 1000 msec |

#### **Security Option**

This category allows you to limit access to the system and Setup, or just to Setup.

| System | The system will not boot and access to Setup will be denied if the correct password is not entered at the prompt. |
|--------|----------------------------------------------------------------------------------------------------|
| Setup  | The system will boot, but access to Setup will be denied if the correct password is not entered at the prompt.    |

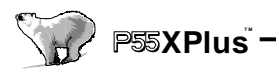

**Note:** To disable security, select PASSWORD SETTING at Main Menu and then you will be asked to enter password. Do not type anything and just press <Enter>, it will disable security. Once the security is disabled, the system will boot and you can enter Setup freely.

#### OS Select for DRAM > 64

This item allows you to access the memory that over 64MB in OS/2.

The choice: Non-OS2, OS2.

#### PCI / VGA Palette Snoop

It determines whether the MPEG ISA/VESAVGACards can work with PCI/VGA or not.

| Enabled  | When PCI/VGA working with MPEG ISA/VESA VGA Card.     |
|----------|-------------------------------------------------------|
| Disabled | When PCI/VGA not working with MPEG ISA/VESA VGA Card. |

#### Video BIOS Shadow

Determines whether video BIOS will be copied to RAM. However, it is optional depending on chipset design. Video Shadow will increase the video speed.

| Enabled  | Video shadow is enabled  |
|----------|--------------------------|
| Disabled | Video shadow is disabled |

#### C8000 - CBFFF DC000 - DFFFF

These categories determine whether option ROMs will be copied to RAM. An example of such option ROM would be support of on-board SCSI.

| Enabled  | Optional shadow is enabled  |
|----------|-----------------------------|
| Disabled | Optional shadow is disabled |

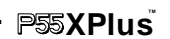

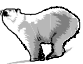

## **3.4 Chipset Features Setup**

| R                                                                                                    | OM PCI/ISA BIC<br>CHIPSET FE/<br>AWARD SOF                                                                                                    | DS (XXXXXXXX)<br>A TURES SETUP<br>TWARE, INC.                                                                                           |                                                                                                    |
|----------------------------------------------------------------------------------------------------|----------------------------------------------------------------------------------------------------|----------------------------------------------------------------------------------------------------|----------------------------------------------------------------------------------------------------|
| Auto Configuration<br>AT BUS CLOCK<br>DRAM Write WS<br>Page Mode Read WS<br>RAS Precharge Period<br>Fast RAS To CAS Delay<br>EDO Read WS/FP)<br>DRAM Write Burst Timing<br>DRAM Speculative Read<br>SDRAM CAS Latency<br>SDRAM Access Timing<br>SDRAM Speculative Read<br>Pipelined Function<br>DRAM Refresh Period<br>DRAM Data Integrity Mode<br>Memory Hole At 15-16 M<br>Primary Frame Buffer<br>VGA Frame Buffer | : Enabled<br>: 7.16 MHz<br>: X-3-3-3<br>: X-4-4-4<br>: 4T<br>: 3T<br>: x222/x333<br>: X-3-3-3<br>: Disabled<br>: Disable<br>: Disable<br>: Disabled<br>: Disabled<br>: Disabled<br>: Disabled | Passive Release<br>ISA :ome Buffer<br>Delay Transaction<br>TAG RAM Size<br>Esc : Quit ↑↓→←<br>F1 : Help PU/PE<br>F5 : Old Values (Shift | : Disabled<br>: Disabled<br>: Disabled<br>: 8 bit<br>- : Select Item<br>/+/- : Modify<br>)F2 : Color |
|                                                                                                    |                                                                                                    | F6 : Load BIOS Default<br>F7 : Load Setup Defaul                                                                                        | s<br>ts                                                                                              |

This section allows you to configure the system based on the specific features of the installed chipset. This chipset manages bus speeds and access to system memory resources, such as DRAM and the external cache. It also coordinates communications between the conventional ISA bus and the PCI bus. It must be stated that these items should never need to be altered. The default settings have been chosen because they provide the best operating conditions for your system. The only time you might consider making any changes would be if you discovered that data was being lost while using your system.

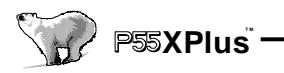

### DRAM Settings

The first chipset settings deal with CPU access to dynamic random access memory (DRAM). The default timings have been carefully chosen and should only be altered if data is being lost. Such a scenario might well occur if your system had mixed speed DRAM chips installed so that greater delays may be required to preserve the integrity of the data held in the slower memory chips.

#### Auto Configuration

Pre-defined values for DRAM, cache.. timing according to CPU type & system clock.

The Choice: Enabled, Disabled.

Note: When this item is enabled, the pre-defined items will become SHOW-ONLY.

#### **DRAM** Timing

The DRAM timing is controlled by the DRAM Timing Registers. The timings programmed into this register are dependent on the system design. Slower rates may be required in certain system designs to support loose layouts or slower memory.

| 60ns | DRAM Timing Type. |
|------|-------------------|
| 70ns | DRAM Timing Type. |

#### **DRAM RAS# Precharge Time**

DRAM must continually be refreshed or it will lose its data. Normally, DRAM is refreshed entirely as the result of a single request. This option allows you to determine the number of CPU clocks allocated for the **R**ow **A**ddress **S**trobe to accumulate its charge before the DRAM is refreshed. If insufficient time is allowed, refresh may be incomplete and data lost.

| 3 | Three clocks. |
|---|---------------|
| 4 | Four clocks.  |

Four clocks is the default.

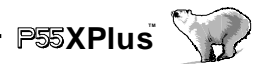

#### DRAM R/W Leadoff Timing

This sets the number of CPU clocks allowed before reads and writes to DRAM are performed.

| 7/6 | Seven clocks leadoff for reads and six clocks leadoff for writes. |
|-----|-------------------------------------------------------------------|
| 6/5 | Six clocks leadoff for reads and five clocks leadoff for writes.  |

7/6 Leadoff timing is the default.

#### Fast RAS# to CAS# Delay

When DRAM is refreshed, both rows and columns are addressed separately. This setup item allows you to determine the timing of the transition from Row Address Strobe (RAS) to Column Address Strobe (CAS).

| 3 | Three CPU clock delay. |
|---|------------------------|
| 2 | Two CPU clock delay.   |

3 CPU clocks is the default.

#### DRAM Read <EDO/FPM>

This sets the timing for burst mode reads from two different DRAM(EDO/FPM). Burst read and write requests are generated by the CPU in four separate parts. The first part provides the location within the DRAM where the read or write is to take place while the remaining three parts provide the actual data. The lower the timing numbers, the faster the system will address memory.

| x222/x333 | Read DRAM (EDO/FPM) timings are 2-2-2/3-3-3 |
|-----------|---------------------------------------------|
| x333/x444 | Read DRAM (EDO/FPM) timings are 3-3-3/4-4-4 |
| x444/x444 | Read DRAM (EDO/FPM) timings are 4-4-4/4-4-4 |

x222/x333 timings is the default.

#### **DRAM** Write Burst Timing

This sets the timing for burst mode writes from DRAM. Burst read and write requests are generated by the CPU in four separate parts. The first part provides the location within the DRAM where the read or write is to take place while the remaining three parts provide the actual data. The lower the timing numbers, the faster the system will address memory.

| x222 | Write DRAM timings are 2-2-2-2 |
|------|--------------------------------|
| x333 | Write DRAM timings are 3-3-3-3 |
| x444 | Write DRAM timings are 4-4-4-4 |

*x222 timings* is the default.

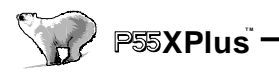

#### Turbo Read Leadoff

The turbo read leadoff may be required in certain system designs to support layouts or faster memories.

Disabled is the default.

#### **DRAM Speculative Leadoff**

The ALI Aladdin 4+ chipset is capable of allowing a DRAM read request to be generated slightly before the address has been fully decoded. This can reduce all read latencies.

More simply, the CPU will issue a read request and included with this request is the place (address) in memory where the desired data is to be found. This request is received by the DRAM controller. When the peculative Leadoff' is enabled, the controller will issue the read command slightly before it has finished determining the address.

Disabled is the default.

#### **Turn-Around Insertion**

When this is enabled, the chipset will insert one extra clock to the turn-around of back-to-back DRAM cycles.

Disabled is the default.

#### ISA Clock

This item allows you to select the PCI clock type.

| PCI CLK/3 | PCI clock type |
|-----------|----------------|
| PCI CLK/4 | PCI clock type |

### Cache Features -

#### System BIOS Cacheable

When enabled, accesses to the system BIOS ROM addressed at F0000H-FFFFFH are cached, provided that the cache controller is enabled.

| Enabled  | BIOS access cached     |
|----------|------------------------|
| Disabled | BIOS access not cached |

Disabled is the default.

#### Video BIOS Cacheable

As with caching the System BIOS above, enabling the Video BIOS cache will cause access to video BIOS addressed at C0000H to C7FFFH to be cached, if the cache controller is also enabled

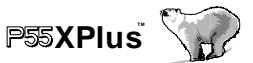

| Enabled  | Video BIOS access cached     |
|----------|------------------------------|
| Disabled | Video BIOS access not cached |

Disabled is the default.

## PCI and IDE Configuration -

#### **Bit I/O Recovery Time**

The recovery time is the length of time, measured in CPU clocks, which the system will delay after the completion of an input/output request. This delay takes place because the CPU is operating so much faster than the input/output bus that the CPU must be delayed to allow for the completion of the I/O.

This item allows you to determine the recovery time allowed for 8 bit I/O. Choices are from NA, 1 to 8 CPU clocks.

1 clock is the default.

#### **Bit I/O Recovery Time**

This item allows you to determine the recovery time allowed for 16 bit I/O. Choices are from NA, 1 to 4 CPU clocks.

1 clock is the default.

#### Memory Hole At 15M-16M

In order to improve performance, certain space in memory can be reserved for ISA cards. This memory must be mapped into the memory space below 16 MB.

| Enabled  | Memory hole supported.     |
|----------|----------------------------|
| Disabled | Memory hole not supported. |

Disabled is the default.

#### **Peer Concurrency**

Peer concurrency means that more than one PCI device can be active at a time.

| Enabled  | Multiple PCI devices can be active.          |
|----------|----------------------------------------------|
| Disabled | Only one PCI device can be active at a time. |

*Enabled* is the default.

#### **Chipset Special Features**

When disabled, the chipset behaves as if it were the earlier

#### **DRAM ECC/PARITY Select**

This item allows you to select between two methods of DRAM error checking, ECC and Parity (default).

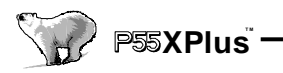

#### Memory Parity / ECC Check

This item allows you to select between three methods of memory error checking, Auto, Enabled and Disabled

#### **Single Bit Error Report**

#### L2 Cache Cacheable Size

When a single bit error is detected, the offending DRAM row ID is latched . The latched Valued is held until software explicit clears the error status flag. You can select Enabled or Disabled.

This item determines the size of the L2 cacheability: 64MB / 512MB .

#### **Chipset NA# Asserted**

This item allows you to select between two method of chipset NA# asserted during CPU write cycles /CPU line fills, Enabled and Disabled.

#### **Pipeline Cache Timing**

This item allows you to select two timing of pipeline cache, Faster and Fastest.

#### Tag Ram Size

8 bit for 64 MByte cacheable memory; 9 bit for 128 MByte cacheable;

10 bit for 256 MByte; 11 bit for 512 Mbyte.

You need to install an extra 32K8 Tag Ram on U11 if over 64 Mbyte cacheable is needed.

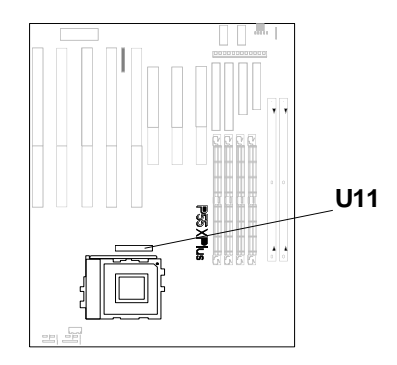

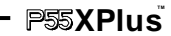

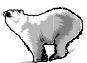

## 3.5 Power Management Setup

The Power Management Setup allows you to configure you system to most effectively save energy while operating in a manner consistent with your own style of computer use.

| F                                                                                                    | ROM PCI/ISA BIO                                                                                                    | າຮ (xxxx                                                                                                   | (XXXX)                                                                                                    |                                                                                                  | I    |
|----------------------------------------------------------------------------------------------------|----------------------------------------------------------------------------------------------------|----------------------------------------------------------------------------------------------------|----------------------------------------------------------------------------------------------------|--------------------------------------------------------------------------------------------------|------|
|                                                                                                    | POWER MANAGEMENT SETUP                                                                                                    |                                                                                                    |                                                                                                    |                                                                                                  |      |
|                                                                                                    | AWARD SOFT                                                                                                    | WARE IN                                                                                                    | NC.                                                                                                    |                                                                                                  |      |
| Power Management<br>PM Control by APM<br>Video Off Method<br>MODEM Use IRO<br>Doze Mode<br>Standard Mode<br>HDD Power Down<br>** Wake Un Event In Doze<br>IRO3 (Wake-Un Event)<br>IRO4 (Wake-Un Event)<br>IRO4 (Wake-Un Event)<br>IRO4 (Wake-Un Event) | <ul> <li>Fnabled</li> <li>60 ns</li> <li>Fnabled</li> <li>4</li> <li>3</li> <li>:x222/x333</li> <li>:x333</li> <li>1</li> <li>&amp; Standard **</li> <li>On</li> <li>On</li> <li>On</li> <li>On</li> </ul> | **Po<br>IRO3<br>IRO4<br>IRO5<br>IRO7<br>IRO8<br>IRO9<br>IRO10<br>IRO11<br>IRO12<br>IRO13<br>IRO14<br>IRO15 | wer Down & Rest<br>(COM 2)<br>(COM 1)<br>(I PT 2)<br>(Floonv Disk)<br>(I PT1)<br>(RTC Alarm)<br>IRQ2 Redir)<br>(Reserved)<br>(Reserved)<br>(Coprocessor)<br>(Hard Disk)<br>(Reserved) | Ime Events<br>:On<br>·On<br>·On<br>·Off<br>·Off<br>:On<br>·On<br>·On<br>·On<br>·On<br>·On<br>·On | **   |
|                                                                                                    |                                                                                                    | Fsc · Ou                                                                                                   | it ↑↓→←                                                                                                    | · Select Item                                                                                    |      |
|                                                                                                    |                                                                                                    | F1 · Helr                                                                                                  | PU/PD/-                                                                                                    | +/- : Moo                                                                                        | lifv |
|                                                                                                    |                                                                                                    | F5 · Old                                                                                                   | Values (Shift)F2                                                                                                    | ·Change Col                                                                                      | or   |
|                                                                                                    |                                                                                                    | F7 : Load                                                                                                  | d Setup Defaults                                                                                                    |                                                                                                  |      |

#### **Power Management**

This category allows you to select the type (or degree) of power saving and is directly related to the following modes:

- 1. Doze Mode
- 2. Standby Mode
- 3. Suspend Mode
- 4. HDD Power Down

There are four selections for Power Management, three of which have fixed mode settings.

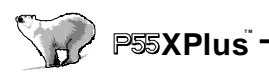

| Disable (default) | No power management. Disables all four modes                                                                                                    |
|-------------------|----------------------------------------------------------------------------------------------------|
| Min. Power Saving | Minimum power management. Doze Mode = 1 hr.<br>Standby Mode = 1 hr., Suspend Mode = 1 hr., and HDD<br>Power Down = 15 min.                                                          |
| Max. Power Saving | Maximum power management ONLY AVAILABLE<br>FOR SL CPU. Doze Mode = 1 min., Standby Mode = 1<br>min., Suspend Mode = 1 min., and HDD Power Down = 1<br>min.                          |
| User Defined      | Allows you to set each mode individually. When not disabled, each of the ranges are from 1 min. to 1 hr. except for HDD Power Down which ranges from 1 min. to 15 min. and disable. |

#### **PM Control APM**

When enabled, an Advanced Power Management device will be activated to enhance the Max. Power Saving mode and stop the CPU internal clock.

If the Max. Power Saving is not enabled, this will be preset to No.

#### Video Off Method

This determines the manner in which the monitor is blanked.

| V/H SYNC+Blank | This selection will cause the system to turn off the vertical<br>and horizontal synchronization ports and write blanks to the<br>video buffer. |
|----------------|----------------------------------------------------------------------------------------------------|
| Blank Screen   | This option only writes blanks to the video buffer.                                                                                            |
| DPMS           | Initial display power management singaling.                                                                                                    |

#### **PM Timers-**

The following four modes are Green PC power saving functions which are only user configurable when *User Defined* Power Management has been selected. See above for available selections.

#### **Doze Mode**

When enabled and after the set time of system inactivity, the CPU clock will run at slower speed while all other devices still operate at full speed.

#### Standby Mode

When enabled and after the set time of system inactivity, the fixed disk drive and the video would be shut off while all other devices still operate at full speed.

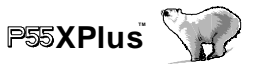

#### Suspend Mode

When enabled and after the set time of system inactivity, all devices except the CPU will be shut off.

#### HDD Power Down

When enabled and after the set time of system inactivity, the hard disk drive will be powered down while all other devices remain active.

## Power Down & Resume Events

Power Down and Resume events are I/O events whose occurrence can prevent the system from entering a power saving mode or can awaken the system from such a mode. In effect, the system remains alert for anything which occurs to a device which is configured as *On*, even when the system is in a power down mode.

The following is a list of IRQ, Interrupt  $\mathbf{ReQ}$ uests, which can be exempted much as the COM ports and LPT ports above can. When an I/O device wants to gain the attention of the operating system, it signals this by causing an IRQ to occur. When the operating system is ready to respond to the request, it interrupts itself and performs the service.

As above, the choices are *On* and *Off. Off* is the default.

When set On, activity will neither prevent the system from going into a power management mode nor awaken it.

- IRQ3 (COM 2 )
- IRQ4 (COM 1)
- IRQ5 (LPT 2)
- IRQ6 (Floppy Disk)
- IRQ7 (LPT 1)
- IRQ8 (RTC Alarm)
- IRQ9 (IRQ2 Redir)
- IRQ10 (Reserved)
- IRQ11 (Reserved)
- IRQ12 (Reserved)
- IRQ13 (Coprocessor)
- IRQ14 (Hard Disk)
- IRQ15 (Reserved)

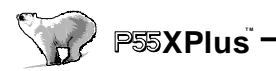

## 3.6 PnP/ PCI Configuration Setup

This section describes configuring the PCI bus system. PCI, or **Pe**rsonal **C**omputer Interconnect, is a system which allows I/O devices to operate at speeds nearing the speed the CPU itself uses when communicating with its own special components. This section covers some very technical items and it is strongly recommended that only experienced users should make any changes to the default settings.

| ROM PCI/ISA BIOS (2A5KII39)<br>PNP/PCI CONFIGURATION<br>AWARD SOFTWARE, INC. |                               |                                                                         |                                   |
|------------------------------------------------------------------------------|-------------------------------|-------------------------------------------------------------------------|-----------------------------------|
| PNP OS Installed<br>Resources Controlled By<br>Reset Configuration Data      | : No<br>: Auto<br>: Diasabled | PCI IDE 2nd Channel<br>PCI IRQ Actived By<br>PCI IRQ Map To             | : Disabled<br>: Level<br>: ISA    |
|                                                                              |                               | Esc:Quit ↑↓→・                                                           | ← : Select Item<br>D/+/- · Modify |
|                                                                              |                               | F5 : Old Values (Shif<br>F6 : Load BIOS Defaul<br>F7 : Load Setup Defau | t)F2 : Color<br>ts<br>ilts        |

#### **Resource Controlled by**

The Award Plug and Play BIOS has the capacity to automatically configure all of the boot and Plug and Play compatible devices. However, this capability means absolutely nothing unless you are using a Plug and Play operating system such as Windows 95.

Choices are Auto and Manual (default).

#### **Reset Configuration Data**

This item allows you to determine reset the configuration data or not.

Choices are *Enabled* and *Disabled* (default).

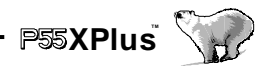

#### IRQ3/4/5/7/9/10/11/12/14/15, DMA0/1/3/5/6/7 assigned to

This item allows you to determine the IRQ / DMA assigned to the ISA bus and is not available to any PCI slot.

Choices are Legacy ISA and PCI/ISA PnP.

#### PCI IRQ Activated by

This sets the method by which the PCI bus recognizes that an IRQ service is being requested by a device. Under all circumstances, you should retain the default configuration unless advised otherwise by your system manufacturer.

Choices are Level (default) and Edge.

#### PCI IDE IRQ Map to

This allows you to configure your system to the type of IDE disk controller in use. By default, Setup assumes that your controller is an ISA (Industry Standard Architecture) device rather than a PCI controller. The more apparent difference is the type of slot being used.

If you have equipped your system with a PCI controller, changing this allows you to specify which slot has the controller and which PCI interrupt (A, B,C or D) is associated with the connected hard drives.

Remember that this setting refers to the hard disk drive itself, rather than individual partitions. Since each IDE controller supports two separate hard drives, you can select the INT# for each. Again, you will note that the primary has a lower interrupt than the secondary as described in "Slot x Using INT#" above.

Selecting "*PCI Auto*" allows the system to automatically determine how your IDE disk system is configured.

Award's ROM BIOS provides a built-in Setup program which allows user modify the system configuration and hardware parameters. The modified data will be stored in a battery-backed CMOS RAM, so data will be retained even the system power is off. In general, you are not required to change any data. Unless there is a conflict or you re-configuring system, this will need to enter new setup information. Following section describes how to use this program and propriate entries.

The "LOAD SETUP DEFAULT" is recommended in your first time setup this system or you change the system's configuration. You will need "LOAD SETUP DEFAULT" first and re-confirure your system. This will be described in later chapter.

And, it is possible that battery failed which might cause data lose in CMOS RAM, then you need to re-enter the system's CMOS RAM and re-configure to get the suitable parameters.

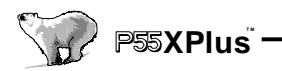

## **3.7 Integrated Peripherals**

| RC                                                                                                    | M PCI/ISA BIC<br>INTEGRATEI<br>AWARD SOFT                                                                                      | DS (2A5KII39)<br>D PERIPHERALS<br>TWARE, INC.                                             |
|----------------------------------------------------------------------------------------------------|----------------------------------------------------------------------------------------------------|-------------------------------------------------------------------------------------------|
| On-Chip Primary PCI IDE<br>On-Chip Secondary PCI IDE<br>IDE Primary Master PIO<br>IDE Primary Slave PIO<br>IDE Secondary Master PIO<br>IDE Secondary Slave PIO<br>IDE Primary Master UDMA<br>IDE Primary Slave UDMA<br>IDE Secondary Master UDMA<br>IDE Secondary Slave UDMA<br>IDE HDD Block Mode<br>On-chip USB Controller<br>USB Controller | Enabled<br>Enabled<br>Auto<br>Auto<br>Auto<br>Disabled<br>Disabled<br>Disabled<br>Disabled<br>Disabled<br>Disabled<br>Disabled | UR2 Mode : Normal<br>Onboard Parallel Port : 378/IRQ7<br>Parallel Port Mode : SPP         |
| Onboard FDC Controller<br>Onboard Serial Port 1<br>UR1 Mode                                                                                                    | :2F8/IRQ3<br>:Normal                                                                                                    | Esc : Quit ↑↓→← : Select Item<br>F1 : Help PU/PD/+/- : Modify                             |
| Onboard Serial Port 2                                                                                                    | :Auto                                                                                                    | F5 : Old Values (Shift) F2 : Color<br>F6 : Load BIOS Defaults<br>F7 : Load Setup Defaults |

#### **IDE HDD Block Mode**

This allows your hard disk controller to use the fast block mode to transfer data to and from your hard disk drive (HDD).

| Enabled  | IDE controller uses block mode.    |
|----------|------------------------------------|
| Disabled | IDE controller uses standard mode. |

Enabled is the default.

#### PCI Slot IDE 2nd Channel

This item allows you designate an IDE controller board inserted into one of the physical PCI slots as your secondary IDE controller.

| Enabled  | External IDE controller designated as the secondary controller |
|----------|----------------------------------------------------------------|
| Disabled | No IDE controller occupying a PCI slot.                        |

Disabled is the default.

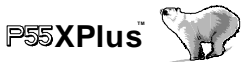

## IDE PIO

IDE hard drive controllers can support up to two separate hard drives. These drives have a master/slave relationship which are determined by the cabling configuration used to attach them to the controller. Your system supports two IDE controllers--a primary and a secondary--so you have to ability to install up to four separate hard disks.

PIO means Programmed Input/ Output. Rather than have the BIOS issue a series of commands to effect a transfer to or from the disk drive, PIO allows the BIOS to tell the controller what it wants and then let the controller and the CPU perform the complete task by themselves. This simpler and more efficient (and faster).

Your system supports five modes, numbered from 0 (default) to 4, which primarily differ in timing. When Auto is selected, the BIOS will select the best available mode. This is true for the next four setup items:

- 1. IDE Primary Master PIO
- 2. IDE Primary Slave PIO
- 3. IDE Secondary Master PIO
- 4. IDE Secondary Slave PIO

#### **On-Chip Primary PCI IDE**

As stated above, your system includes two built-in IDE controllers, both of which operate on the PCI bus. This setup item allows you either to enable or disable the primary controller. You might choose to disable the controller if you were to add a higher performance or specialized controller.

| Enabled  | Primary HDD controller used Default |
|----------|-------------------------------------|
| Disabled | Primary HDD controller not used.    |

#### **On-Chip Secondary PCI IDE**

As above for the Primary controller, this setup item you either to enable or disable the secondary controller. You might choose to disable the controller if you were to add a higher performance or specialized controller.

| Enabled  | Primary HDD controller used      |
|----------|----------------------------------|
| Disabled | Primary HDD controller not used. |

Enabled is the default.

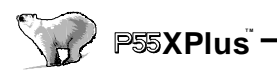

## **3.8 LOAD SETUP DEFAULTS**

The chipset defaults are settings which provide for maximum system performance. While Award has designed the custom BIOS to maximize performance, the manufacturer has the right to change these defaults to meet their needs.

| ROM PCVISA BIOS ()<br>CMOS SETUP U<br>A WARD SOFTWA | XXXXXXX)<br>FILITY<br>RE, INC. |
|-----------------------------------------------------|--------------------------------|
| STANDARD CMOS SETUP                                 | SUPERVISOR PASSWORD            |
| BIOS FEATURES SETUP USER PASSWORD                   |                                |
| CHIPSET FEATURES SETUP                              | IDE HDD A UTO DETECTION        |
| POWER MANAGEN                                       | EL FORMAT                      |
| PNP/ PCI CONFIGUE LOAD SETUP DEFAULT                | S (Y/N) ? N ETUP               |
| INTEGRATED PHER                                     | SA VING                        |
| LOAD SETUP DEFAULTS                                 |                                |
| Esc : Quit                                          | <b>↑↓→←</b> : Select Item      |
| F10 : Save & Exit Setup (Shift) F2 : Change Color   |                                |
| Time, Date, Hard disk                               | Туре                           |

## 3.9 Supervisor/User Password Setting

| ROM PCI/ISA BIOS ()<br>CMOS SETUP U<br>A WARD SOFTWA | XXXXXXX)<br>TILITY<br>ARE, INC. |  |
|------------------------------------------------------|---------------------------------|--|
| STANDARD CMOS SETUP                                  | SUPERVISOR PASSWORD             |  |
| BIOS FEATURES SETUP                                  | USER PASSWORD                   |  |
| CHIPSET FEATURES SETUP                               | IDE HDD A UTO DETECTION         |  |
| POWER MANAGEM                                        | L FORMAT                        |  |
| PNP/ PCI CONFIGUE Enter Passw ord :                  | ETUP                            |  |
|                                                      | 5A V ING                        |  |
| LOAD SETUP DEFAULTS                                  |                                 |  |
| Esc : Quit                                           | <b>↑↓→←</b> : Select Item       |  |
| F10 : Save & Exit Setup (                            | Shift) F2 : Change Color        |  |
| Time, Date, Hard disk Type                           |                                 |  |

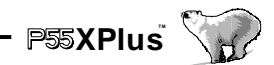

You can set either supervisor or user password, or both of them. The differences between are:

supervisor password: can enter and change the options of the setup menus.

user password : just can enter but do not have the right to change the options of the setup menus.

When you select this function, the following message will appear at the center of the screen to assist you in creating a password.

#### ENTER PASSWORD:

Type the password, up to eight characters in length, and press <Enter>. The password typed now will clear any previously entered password from CMOS memory. You will be asked to confirm the password. Type the password again and press <Enter>. You may also press <Esc> to abort the selection and not enter a password.

To disable a password, just press <Enter> when you are prompted to enter the password. A message will confirm the password will be disabled. Once the password is disabled, the system will boot and you can enter Setup freely.

#### PASSWORD DISABLED.

When a password has been enabled, you will be prompted to enter it every time you try to enter Setup. This prevents an unauthorized person from changing any part of your system configuration.

Additionally, when a password is enabled, you can also require the BIOS to request a password every time your system is rebooted. This would prevent unauthorized use of your computer.

## **3.10 IDE HDD AUTO DETECTION**

Automatically detect and configure hard disk parameters. The Award BIOS includes this ability in the event you are uncertain of your hard disk parameters.

## 3.11 HDD LOW LEVEL FORMAT

If supported by your system, this provides a hard disk low level format utility.

### 3.12 SAVE & EXIT SETUP

Save CMOS value changes to CMOS and exit setup.

## 3.13 EXIT WITHOUT SAVING

Abandon all CMOS value changes and exit setup.

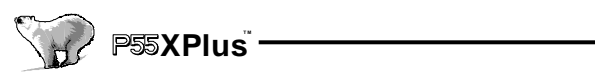

# Appendix A—CPU Confluence

### Intel CPU

| CPU                                                                                                    | CPU Spec.                                                                                                    | Internal<br>Clk                                                                                                    | J15                                                                                                    | Voltage                                                                      |
|----------------------------------------------------------------------------------------------------|----------------------------------------------------------------------------------------------------|----------------------------------------------------------------------------------------------------|----------------------------------------------------------------------------------------------------|------------------------------------------------------------------------------|
| Pentium 75                                                                                                    | Full Series                                                                                                    | 75Mhz                                                                                                    | 75                                                                                                    | 3.38V                                                                        |
| Pentium 90                                                                                                    | Full Series                                                                                                    | 90Mhz                                                                                                    | 90                                                                                                    | 3.38V                                                                        |
| Pentium 100                                                                                                    | SY046                                                                                                    | 100Mhz                                                                                                    | 100                                                                                                    | 3.1V                                                                         |
| Pentium 100                                                                                                    | Q0563,Q0587,Q0614<br>SX886,SX910,Q0656                                                                                                    | 100Mhz                                                                                                    | 100                                                                                                    | 3.38V                                                                        |
|                                                                                                    | Q0657,Q0697,SX963                                                                                                    |                                                                                                    |                                                                                                    |                                                                              |
|                                                                                                    | SZ996,SU032,Q0853                                                                                                    |                                                                                                    |                                                                                                    |                                                                              |
|                                                                                                    | SK124,Q0784,SY007                                                                                                    |                                                                                                    |                                                                                                    |                                                                              |
|                                                                                                    | SU110,SU099                                                                                                    |                                                                                                    |                                                                                                    |                                                                              |
| Pentium 100                                                                                                    | Q0677,SX960,Q0658                                                                                                    | 100Mhz                                                                                                    | 100                                                                                                    | 3.52V                                                                        |
|                                                                                                    | SX962,Q0698,SX970                                                                                                    |                                                                                                    |                                                                                                    |                                                                              |
| Pentium 120                                                                                                    | Q0880,SY027                                                                                                    | 120Mhz                                                                                                    | 120                                                                                                    | 3.1V                                                                         |
| Pentium 120                                                                                                    | Q0708,SK110,Q0808,                                                                                                    | 120Mhz                                                                                                    | 120                                                                                                    | 3.38V                                                                        |
|                                                                                                    | SX999,SY062,SY030                                                                                                    |                                                                                                    |                                                                                                    |                                                                              |
|                                                                                                    | SY033,SU100                                                                                                    |                                                                                                    |                                                                                                    |                                                                              |
|                                                                                                    |                                                                                                    |                                                                                                    |                                                                                                    |                                                                              |
| Pentium 120                                                                                                    | Q0707,Q0711,Q0732                                                                                                    | 120Mhz                                                                                                    | 120                                                                                                    | 3.52V                                                                        |
| Pentium 120                                                                                                    | Q0707,Q0711,Q0732<br>SK086,SX994,SU033                                                                                                    | 120Mhz                                                                                                    | 120                                                                                                    | 3.52V                                                                        |
| Pentium 120                                                                                                    | Q0707,Q0711,Q0732<br>SK086,SX994,SU033<br>Q0776,Q0785                                                                                                    | 120Mhz                                                                                                    | 120                                                                                                    | 3.52V                                                                        |
| Pentium 120 Pentium 133                                                                                                    | Q0707,Q0711,Q0732<br>SK086,SX994,SU033<br>Q0776,Q0785<br>Q0882,SY028                                                                                                    | 120Mhz<br>133Mhz                                                                                                    | <b>120</b>                                                                                                    | 3.52V<br>3.1V                                                                |
| Pentium 120 Pentium 133 Pentium 133                                                                                                    | Q0707,Q0711,Q0732<br>SK086,SX994,SU033<br>Q0776,Q0785<br>Q0882,SY028<br>Q0733,Q0751,SK098                                                                                                    | 120Mhz<br>133Mhz<br>133Mhz                                                                                                    | <b>120</b><br>133<br>133                                                                                                    | 3.52V<br>3.1V<br>3.38V                                                       |
| Pentium 120<br>Pentium 133<br>Pentium 133                                                                                                 | Q0707,Q0711,Q0732<br>SK086,SX994,SU033<br>Q0776,Q0785<br>Q0882,SY028<br>Q0733,Q0751,SK098<br>Q0772,Q0773,SK106                                                                                                    | 120Mhz<br>133Mhz<br>133Mhz                                                                                                    | <b>120</b><br>133<br>133                                                                                                    | 3.52V<br>3.1V<br>3.38V                                                       |
| Pentium 120<br>Pentium 133<br>Pentium 133                                                                                                 | Q0707,Q0711,Q0732<br>SK086,SX994,SU033<br>Q0776,Q0785<br>Q0882,SY028<br>Q0733,Q0751,SK098<br>Q0772,Q0773,SK106<br>S106J,SK107,SU038                                                                                                    | 120Mhz<br>133Mhz<br>133Mhz                                                                                                    | 120<br>133<br>133                                                                                                    | 3.52V<br>3.1V<br>3.38V                                                       |
| Pentium 120 Pentium 133 Pentium 133                                                                                                    | Q0707,Q0711,Q0732<br>SK086,SX994,SU033<br>Q0776,Q0785<br>Q0882,SY028<br>Q0733,Q0751,SK098<br>Q0772,Q0773,SK106<br>S106J,SK107,SU038<br>Q0843,Q0844,SY022                                                                                                    | 120Mhz<br>133Mhz<br>133Mhz                                                                                                    | 120<br>133<br>133                                                                                                    | 3.52V<br>3.1V<br>3.38V                                                       |
| Pentium 120 Pentium 133 Pentium 133                                                                                                    | Q0707,Q0711,Q0732<br>SK086,SX994,SU033<br>Q0776,Q0785<br>Q0882,SY028<br>Q0733,Q0751,SK098<br>Q0772,Q0773,SK106<br>S106J,SK107,SU038<br>Q0843,Q0844,SY022<br>SY023,SU073                                                                                                    | 120Mhz<br>133Mhz<br>133Mhz                                                                                                    | 120<br>133<br>133                                                                                                    | 3.52V<br>3.1V<br>3.38V                                                       |
| Pentium 120 Pentium 133 Pentium 133 Pentium 133 Pentium 133                                                                               | Q0707,Q0711,Q0732<br>SK086,SX994,SU033<br>Q0776,Q0785<br>Q0882,SY028<br>Q0733,Q0751,SK098<br>Q0772,Q0773,SK106<br>S106J,SK107,SU038<br>Q0843,Q0844,SY022<br>SY023,SU073<br>Q0774,                                                                                           | 120Mhz<br>133Mhz<br>133Mhz<br>133Mhz                                                                                                    | 120<br>133<br>133<br>133                                                                                                    | 3.52V<br>3.1V<br>3.38V<br>3.52V                                              |
| Pentium 120 Pentium 133 Pentium 133 Pentium 133 Pentium 133 Pentium 150 Pentium 150 Pentium 150                                           | Q0707,Q0711,Q0732<br>SK086,SX994,SU033<br>Q0776,Q0785<br>Q0882,SY028<br>Q0733,Q0751,SK098<br>Q0772,Q0773,SK106<br>S106J,SK107,SU038<br>Q0843,Q0844,SY022<br>SY023,SU073<br>Q0774,<br>Full Series                                                                            | 120Mhz<br>133Mhz<br>133Mhz<br>133Mhz<br>133Mhz                                                                                                    | 120<br>133<br>133<br>133<br>133<br>133                                                                                                    | 3.52V<br>3.1V<br>3.38V<br>3.38V<br>3.38V                                     |
| Pentium 120 Pentium 133 Pentium 133 Pentium 133 Pentium 133 Pentium 150 Pentium 166 Pentium 166 Pentium 166                               | Q0707,Q0711,Q0732<br>SK086,SX994,SU033<br>Q0776,Q0785<br>Q0882,SY028<br>Q0733,Q0751,SK098<br>Q0772,Q0773,SK106<br>S106J,SK107,SU038<br>Q0843,Q0844,SY022<br>SY023,SU073<br>Q0774,<br>Full Series<br>Full Series                                                             | 120Mhz<br>133Mhz<br>133Mhz<br>133Mhz<br>133Mhz<br>150Mhz<br>166Mhz                                                                                                    | 120<br>133<br>133<br>133<br>133<br>133<br>150<br>166                                                                                                    | 3.52V<br>3.1V<br>3.38V<br>3.38V<br>3.52V<br>3.38V<br>3.52V                   |
| Pentium 120 Pentium 133 Pentium 133 Pentium 133 Pentium 133 Pentium 150 Pentium 166 Pentium 200                                           | Q0707,Q0711,Q0732<br>SK086,SX994,SU033<br>Q0776,Q0785<br>Q0882,SY028<br>Q0733,Q0751,SK098<br>Q0772,Q0773,SK106<br>S106J,SK107,SU038<br>Q0843,Q0844,SY022<br>SY023,SU073<br>Q0774,<br>Full Series<br>Full Series<br>Full Series                                              | 120Mhz<br>133Mhz<br>133Mhz<br>133Mhz<br>133Mhz<br>133Mhz<br>150Mhz<br>166Mhz<br>200Mhz                                                                                           | 120<br>133<br>133<br>133<br>133<br>133<br>150<br>166<br>200                                                                                                   | 3.52V<br>3.1V<br>3.38V<br>3.38V<br>3.52V<br>3.52V<br>3.52V                   |
| Pentium 120 Pentium 133 Pentium 133 Pentium 133 Pentium 133 Pentium 150 Pentium 166 Pentium 200 Pentium with MMX 150                      | Q0707,Q0711,Q0732<br>SK086,SX994,SU033<br>Q0776,Q0785<br>Q0882,SY028<br>Q0733,Q0751,SK098<br>Q0772,Q0773,SK106<br>S106J,SK107,SU038<br>Q0843,Q0844,SY022<br>SY023,SU073<br>Q0774,<br>Full Series<br>Full Series<br>Full Series<br>Full Series                               | 120Mhz           133Mhz           133Mhz           133Mhz           133Mhz           133Mhz           133Mhz           130Mhz           150Mhz           150Mhz           150Mhz | 120           133           133           133           133           150           166           200           150                                           | 3.52V<br>3.1V<br>3.38V<br>3.52V<br>3.38V<br>3.52V<br>3.52V<br>2.83V          |
| Pentium 120 Pentium 133 Pentium 133 Pentium 133 Pentium 133 Pentium 150 Pentium 166 Pentium 200 Pentium with MMX 150 Pentium with         | Q0707,Q0711,Q0732<br>SK086,SX994,SU033<br>Q0776,Q0785<br>Q0882,SY028<br>Q0733,Q0751,SK098<br>Q0772,Q0773,SK106<br>S106J,SK107,SU038<br>Q0843,Q0844,SY022<br>SY023,SU073<br>Q0774,<br>Full Series<br>Full Series<br>Full Series<br>Full Series<br>Full Series<br>Full Series | 120Mhz<br>133Mhz<br>133Mhz<br>133Mhz<br>133Mhz<br>133Mhz<br>150Mhz<br>166Mhz<br>150Mhz<br>166Mhz                                                                                 | 120           133           133           133           133           150           166           200           150           166           200           150 | 3.52V<br>3.1V<br>3.38V<br>3.38V<br>3.52V<br>3.38V<br>3.52V<br>2.83V<br>2.83V |
| Pentium 120 Pentium 133 Pentium 133 Pentium 133 Pentium 133 Pentium 150 Pentium 166 Pentium 200 Pentium with MMX 150 Pentium with MMX 166 | Q0707,Q0711,Q0732<br>SK086,SX994,SU033<br>Q0776,Q0785<br>Q0882,SY028<br>Q0733,Q0751,SK098<br>Q0772,Q0773,SK106<br>S106J,SK107,SU038<br>Q0843,Q0844,SY022<br>SY023,SU073<br>Q0774,<br>Full Series<br>Full Series<br>Full Series<br>Full Series<br>Full Series                | 120Mhz<br>133Mhz<br>133Mhz<br>133Mhz<br>133Mhz<br>133Mhz<br>150Mhz<br>166Mhz<br>150Mhz<br>166Mhz                                                                                 | 120           133           133           133           133           150           166           200           150           166                             | 3.52V<br>3.1V<br>3.38V<br>3.38V<br>3.52V<br>3.52V<br>2.83V<br>2.83V          |

## P55XPlus 🕎

## AMD CPU

There are three kinds of AMD CPU available in present market.(5k86 SSA/5, K5 and K6).

The printing on these CPUs are: AMD5k86-P90 or AMD-SSA/5-90Abxxx AMD-K5-PR100ABxxx AMD-K6/PR2-xxx

A: The printing on SSA/5 5k86 CPU is

#### AMD 5k86-P90

#### AMD-SSA/5-90Abxxx

The value behind the AMD5k86 is the processor speed.

The value behind the SSA/5 is the internal clock (for example 90). There are 75 and 90 MHz clock available today's market. The J15 should adjust to the same address that your clock really are.

The second digits behind is the CPU working voltage(for example B). Following is the description:

B: CPU working voltage range 3.45—3.6 V C: CPU working voltage range 3.3—3.465 V F: CPU working voltage range 3.135—3.38 V

**B:** The printing on the **K5** CPU is:

#### AMD-K5-PR100ABxxx

#### 100MHz

The value behind the K5 is the processor speed. The CPU jumper should adjust to the same position as your CPU really is.

Behind the CPU speed is the working voltage:

B : working voltage :3.45--3.6V, suggest use 3.52V

C : working voltage :3.3--3.465V, suggest 3.38V

F : working voltage 3.135--3.465V, suggest 3.38V

H : dual working voltage CPU, Vcore range 2.86--3.0V, suggest use 2.83V

J: dual working voltage CPU, Vcore range 2.57--2.84V, suggest use 2.70V

K : dual voltage CPU, Vcore range 2.38--2.63V, suggest use 2.50V

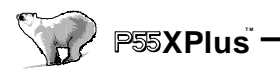

### C: The printing on the K6 CPU is: AMD-K6/PR2-xxx

The value behind the K6 is the processor speed. The CPU jumper should adjust to the same position as your CPU really is.

The CPU working voltage is:

AMD-K6/PR2-166: 2.9V AMD-K6/PR2-200:2.9V AMD-K6/PR2-233: 3.2V

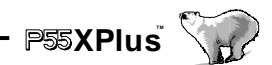

### Cyrix CPU The Cyrix CPU's printing is: 6x86-P166+GP 133Mhz

3.52V (028)

The first lineP166 processor index.

The second line is internal clock. (for example P133 is 133 Mega Hertz) The J15 should adjust to the same value as the CPU really are. The third line is CPU working voltage index.

016 : working voltage is 3.15--3.45V, suggest to use 3.38V on voltage setting 028 : working voltage is 3.4--3.7V, suggest to use 3.52V on voltage setting